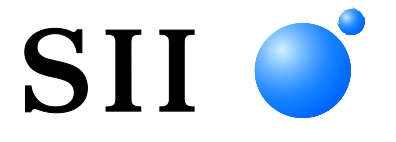

# BENUTZERHANDBUCH

# Thermodrucker SLP721RT-SERIE

Lesen Sie dieses BENUTZERHANDBUCH vor der Verwendung des Druckers sorgfältig durch.

Bewahren Sie dieses BENUTZERHANDBUCH so auf, dass es schnell zur Hand ist.

Seiko Instruments Inc.

Rev.01 Mai 2024 Rev.02 Juli 2024

Copyright ©2024 der Seiko Instruments Inc.

Alle Rechte vorbehalten.

Die Informationen in diesem Handbuch sind Eigentum von SII und dürfen ohne vorherige schriftliche Zustimmung von SII weder vollständig noch teilweise vervielfältigt werden.

SII behält sich das Recht vor, die Spezifikationen und Materialien in diesem Handbuch ohne Ankündigung zu ändern, und ist nicht für Schäden (und Folgeschäden) haftbar, die durch die dargestellten Materialien entstehen, wie einschließlich, aber nicht nur durch Druck-, Rechen- und Auflistungsfehler.

Dieses Produkt wurde als Produkt für den industriellen Einsatz entwickelt.

 SII ● ist ein Warenzeichen der Seiko Instruments Inc. Android<sup>™</sup> ist ein Warenzeichen von Google LLC.
 IOS ist ein Warenzeichen oder eingetragenes Warenzeichen von Cisco in den USA und anderen Ländern und wird unter Lizenz verwendet.
 Alle weiteren Warenzeichen sind Eigentum der jeweiligen Unternehmen.

#### Anwendbare EG- Richtlinie und -Normen

| Produkt:<br><u>Richtlinie:</u><br>2014/53/EU<br>2009/125/EG<br>2011/65/EU (I                   | <u>Thermodrucker SLP721RT (Modell mit Bluetooth) (mit Netzteil PW-H2415-W1)</u><br><u>Titel</u><br>Richtlinie zu Funkanlagen<br>Ökodesign- bzw. ErP-Richtlinie (Energieverbrauchsrelevante Produkte)<br>Delegierte Richtlinie (EU) 2015/863 Der Kommission)<br>Richtlinie über die Beschränkung der Verwendung bestimmter gefährlicher Stoffe (RoHS) |
|------------------------------------------------------------------------------------------------|----------------------------------------------------------------------------------------------------|
| Normen<br>EN 301 489-1<br>EN 301 489-1<br>EN 300 328<br>EN 62368-1<br>EN IEC 63000<br>EN 62311 | 7                                                                                                    |
| Einschränkungen:                                                                               | Der Betrieb im Frequenzband 5150-5350 MHz ist nur für den Innengebrauch.<br>Dieses Produkt ist ausschließlich zur Verwendung mit der Nennspannung des jeweiligen Landes<br>gedacht.                                                                                                    |
| Produkt:<br>Richtlinie:<br>2014/30/EU                                                          | <u>Thermodrucker</u> SLP721RT (Modell mit Bluetooth) (mit Netzteil PW-H2415-W1)<br><u>Titel</u><br>EG-Richtlinie Elektromagnetische Verträglichkeit                                                                                                    |
| 2014/35/EU<br>2009/125/EG<br>2011/65/EU (I                                                     | Ökodesign- bzw. ErP-Richtlinie (nur bei Netzteil)<br>Ökodesign- bzw. ErP-Richtlinie (Energieverbrauchsrelevante Produkte)<br>Delegierte Richtlinie (EU) 2015/863 Der Kommission)<br>Richtlinie über die Beschränkung der Verwendung bestimmter gefährlicher Stoffe (RoHS)                                                                            |

Normen

EN 55032 EN IEC 61000-3-2 EN 61000-3-3 EN 55035 EN 62368-1 EN IEC 63000

#### Produkt: Netzteil PW-H2415-W1

 Richtlinie:
 Titel

 2014/30/EU
 EG-Richtlinie Elektromagnetische Verträglichkeit

 2014/35/EU
 EG-Niederspannungsrichtlinie

 2009/125/EG
 Ökodesign- bzw. ErP-Richtlinie (Energieverbrauchsrelevante Produkte)

 2011/65/EU
 (Delegierte Richtlinie (EU) 2015/863 Der Kommission)

 Richtlinie über die Beschränkung der Verwendung bestimmter gefährlicher Stoffe (RoHS)

Normen

EN 55032 EN IEC 61000-3-2 EN 61000-3-3 EN 55035 EN 62368-1 EN IEC 63000

# 1. EINLEITUNG

Dieses Handbuch beschreibt den Umgang mit dem Thermodrucker SLP721RT-Serie (im Nachfolgenden als "Drucker" bezeichnet), dem Netzteil und dem Netzkabel.

Lesen Sie die Kapitel "2. SICHERHEITSVORKEHRUNGEN" und "3. VORKEHRUNGEN FÜR DEN BETRIEB" vor der Verwendung der Produkte sorgfältig durch und achten Sie auf einen sicheren und ordnungsgemäßen Gebrauch.

Bewahren Sie dieses Handbuch so auf, dass es schnell zur Hand ist.

Dieses Handbuch besteht aus den folgenden Abschnitten.

| 1.  | EINLEITUNG                               | 1    |
|-----|------------------------------------------|------|
| 2.  | SICHERHEITSVORKEHRUNGEN                  | 2    |
| 3.  | VORKEHRUNGEN FÜR DEN BETRIEB             | 5    |
| 4.  | VORBEREITUNG                             | 9    |
| 5.  | BESTIMMUNG DES MODELLTYPS                | 10   |
| 6.  | DIE DRUCKERKOMPONENTEN                   | . 11 |
| 7.  | STROMANSCHLUSS                           | 15   |
| 8.  | LADEN DES THERMOPAPIERS                  | 16   |
| 9.  | PRÄVENTION UND BEHANDLUNG VON PAPIERSTAU | 21   |
| 10. | TESTDRUCK                                | 23   |
| 11. | FUNKTIONSEINSTELLUNGEN                   | 27   |
| 12. | VERBINDEN MIT DEM HOST-GERÄT             | 31   |
| 13. | VERBINDEN MIT DEN PERIPHERIEGERÄTEN      | 35   |
| 14. | WARTUNG DES DRUCKERS                     | 38   |
| 15. | FEHLERBEHEBUNG                           | 40   |
| 16. | SPEZIFIKATIONEN                          | 41   |
| 17. | ZUBEHÖR UND VERSCHLEISSTEILE             | 44   |
| 18. | MS-EINSTELLUNGSLISTE                     | .46  |

# 2. SICHERHEITSVORKEHRUNGEN

In diesen SICHERHEITSVORKEHRUNGEN werden die folgenden Symbole verwendet, um eine sichere und ordnungsgemäße Verwendung der Produkte zu gewährleisten und Schäden vorzubeugen.

| Die Nichtbefolgung der durch dieses Symbol<br>gekennzeichneten Anweisungen kann zu schweren oder<br>tödlichen Verletzungen führen.   |
|----------------------------------------------------------------------------------------------------|
| Die Nichtbefolgung der durch dieses Symbol<br>gekennzeichneten Anweisungen kann zu leichten<br>Verletzungen oder Sachschäden führen. |

# Erklärung der Symbole

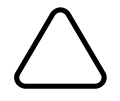

Dieses Symbol kennzeichnet wichtige Informationen (einschließlich Gefahren- und Warnhinweise).

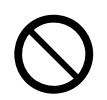

Dieses Symbol kennzeichnet Informationen über verbotene Handlungen.

kennzeichnet "Demontage ist verboten."

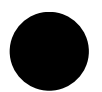

Dieses Symbol kennzeichnet Informationen über erforderliche oder vorgeschriebene Handlungen.

kennzeichnet "Abziehen des Netzsteckers von der Steckdose."

# VORKEHRUNGEN FÜR DEN BETRIEB

Der Begriff "Produkte" bezieht sich kollektiv auf den Drucker, das Netzteil und das Netzkabel.

| ŴΜ                 | /ARNUNG                                                                                                    |
|--------------------|----------------------------------------------------------------------------------------------------|
| Beachte<br>Stromsc | n Sie stets die folgenden Symbole. Nichtbefolgung der Anweisungen kann zu Bränden,<br>hlägen oder anderen Unfällen führen.                                                                                                    |
| $\bigcirc$         | Führen Sie KEINE Fremdkörper wie Metallstücke oder Flüssigkeiten in die Produkte ein.                                                                                                    |
| $\bigcirc$         | Berühren Sie die Anschlüsse der Produkte, des Stromanschlusses, des Netzsteckers und des DC-Steckers nicht.<br>Um Kurzschlüsse zu vermeiden, verhindern Sie, dass die Anschlüsse der Produkte, des Stromanschlusses, des Netzteils und des DC-Steckers mit leitenden Materialien, wie Metallen, in Berührung kommen. |
|                    | Achten Sie darauf, keine Flüssigkeiten auf die Produkte zu verschütten.                                                                                                    |
| $\bigcirc$         | Berühren Sie die Produkte NICHT mit nassen Händen.                                                                                                    |
|                    | Demontieren oder bauen Sie die Produkte NICHT aus.                                                                                                    |
| $\bigcirc$         | Verwenden Sie den Drucker nur mit dem angegebenen Netzteil und dem angegebenen Netzkabel.                                                                                                    |
| $\bigcirc$         | Verwenden Sie KEIN Netzteil mit einer Spannung, die nicht der angegebenen Spannung entspricht.                                                                                                    |
| $\bigcirc$         | Halten Sie die Anschlüsse der Produkte, des Stromanschlusses, des Netzsteckers und des DC-Steckers von Staub und metallischen Gegenständen fern.                                                                                                    |
| $\bigcirc$         | Stellen Sie sicher, dass das Netzteil und der DC-Stecker bei der Verwendung der Produkte fest angeschlossen sind.                                                                                                    |
| $\bigcirc$         | Beschädigen Sie das Netzkabel, das Netzteil und den DC-Stecker nicht. Knicken bzw. verdrehen Sie das Kabel NICHT stark, ziehen Sie NICHT übermäßig daran und stellen Sie KEINE schweren Gegenstände darauf ab.                                                                                                    |
| Beachte<br>Stromsc | n Sie unbedingt die folgenden Anweisungen. Nichtbefolgung der Anweisungen kann zu Bränden,<br>hlägen oder anderen Unfällen führen.                                                                                                    |
| $\bigcirc$         | Verwenden Sie die Produkte nur in den Ländern, in denen sie den Vorschriften entsprechen.<br>Die Verwendung nicht konformer Produkte kann die Sicherheit der Produkte beeinträchtigen oder<br>gegen Vorschriften verstoßen.                                                                                          |
| 0                  | Das Stromkabel ist ein 3-poliges Stromkabel mit einem Schutzleiter. Verwenden Sie eine 3-polige Steckdose mit einer Schutzerdungsklemme.                                                                                                    |
| 0                  | Achten Sie darauf, dass Sie beim Abziehen des Netzkabels aus der Steckdose stets am Stecker ziehen.                                                                                                    |

# Zur drahtlosen Übertragung

Befolgen Sie die folgenden Anweisungen.

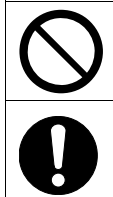

Schalten Sie den Drucker in Bereichen oder Regionen, in denen seine Verwendung verboten ist, wie z. B. in einem Flugzeug, stets aus.

Der Drucker könnte medizinische Produkte oder andere elektronische Geräte beeinflussen. Beziehen Sie Informationen und Daten zur Beeinflussung durch Funkstörungen vom jeweiligen Gerätehersteller oder -händler.

# Vorgehensweisen in Gefahrensituationen

Befolgen Sie in den folgenden Fällen die entsprechenden Anweisungen. Nichtbefolgung der Anweisungen kann zu Bränden, Stromschlägen oder anderen Unfällen führen.

In den folgenden Fällen schalten Sie den Drucker aus und ziehen Sie den Netzstecker aus der Steckdose:

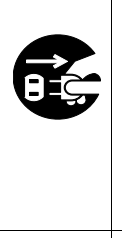

- Der anormale Zustand bleibt bestehen.
- Die Produkte erzeugen einen ungewöhnlichen Geruch, Rauch, übermäßige Wärme oder ungewöhnliche Geräusche.
  - In die Produkte ist ein Metallteil, Wasser oder ein anderer Fremdkörper eingetreten.

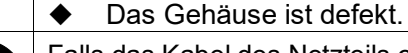

Falls das Kabel des Netzteils oder das Netzkabel beschädigt ist, ziehen Sie den Netzstecker aus der Steckdose. Verwenden Sie KEIN beschädigtes Netzteil oder Netzkabel.

# 

Befolgen Sie die folgenden Anweisungen. Nichtbefolgung der Anweisungen kann zu Bränden, Stromschlägen oder anderen Unfällen führen.

|                            | 5                                                                                                    |  |
|----------------------------|----------------------------------------------------------------------------------------------------|--|
|                            | Schalten Sie den Drucker aus und ziehen Sie den Netzstecker aus der Steckdose, wenn die Geräte über einen längeren Zeitraum nicht verwendet werden oder vor der Wartung.                                                                                            |  |
|                            | An den folgenden Standorten dürfen die Produkte NICHT verwendet oder aufbewahrt werden:                                                                                                    |  |
| $\mathbf{\mathbf{\nabla}}$ | <ul> <li>Positionen mit direkter Sonneneinstrahlung oder hohen Temperaturen.</li> </ul>                                                                                                    |  |
| V                          | <ul> <li>Positionen mit hoher Feuchtigkeit, starker Staubbildung oder Flüssigkeiten.</li> </ul>                                                                                                    |  |
|                            | • Positionen, die starken Vibrationen ausgesetzt sind, oder auf unstabilen Untergründen.                                                                                                    |  |
| $\bigcirc$                 | Decken Sie die Produkte während der Verwendung NICHT mit einem Tuch ab.                                                                                                    |  |
| S                          |                                                                                                    |  |
| $\bigcirc$                 | Berühren Sie den Thermokopf NIEMALS direkt nach dem Drucken, da er sich erhitzen kann.<br>Achten Sie darauf, dass der Thermokopf abkühlt, bevor Sie einen Papierstau beheben oder den<br>Kopf reinigen.                                                             |  |
| $\bigcirc$                 | Der Drucker mit automatischem Schneider verfügt über ein freiliegendes Schneideblatt in der<br>Papierausgabe. Führen Sie nicht Ihre Finger in den Drucker ein.<br>Berühren Sie das Schneideblatt NIEMALS, während die obere Abdeckung des Druckers geöffnet<br>ist. |  |
| $\bigcirc$                 | Halten Sie lose Gegenstände wie langes Haar während des Druckerbetriebs vom Drucker fern.<br>Wenn derartige Gegenstände in den Drucker geraten, kann dies zu Verletzungen oder zur<br>Beschädigung des Druckers führen.                                             |  |
| 0                          | Halten Sie die Produkte von Säuglingen und Kindern fern.                                                                                                    |  |

# 3. VORKEHRUNGEN FÜR DEN BETRIEB

Befolgen Sie für die ordnungsgemäße Verwendung der Produkte die folgenden Vorkehrungen, um die höchste Leistungsfähigkeit der Produkte zu erreichen und zu erhalten.

## ■Verwenden der Produkte

## Vorsichtsmaßnahmen für die Einsatzumgebung

- Achten Sie darauf, die Produkte nicht fallen zu lassen oder gegen harte Oberflächen zu schlagen.
- Stellen Sie die Produkte NICHT in direkter Sonneneinstrahlung auf.
- Achten Sie auf die Umgebungstemperatur und -feuchtigkeit.
   Unter den folgenden Umgebungsbedingungen kann der Drucker verwendet werden:
  - Temperaturbereich : 5°C bis 45°C (41°F bis 113°F)
  - Feuchtigkeitsbereich : 10 % RH bis 90 % RH (Nicht kondensierend)

Siehe "16. SPEZIFIKATIONEN" zum garantierten Luftfeuchtigkeitsbereich für die jeweilige Temperatur.

- Stellen Sie die Produkte NICHT in der N\u00e4he von Ger\u00e4ten auf, die starken Magnetismus erzeugen, wie der Motor von Kopierger\u00e4ten.
- Stellen Sie die Produkte NICHT in einer Position auf, die ätzenden Gasen, Siloxan usw. ausgesetzt ist.
- Schließen Sie das Netzteil oder -kabel NICHT an derselben Steckdose mit Geräten an, die Geräusche erzeugen.

## Vorsichtsmaßnahmen für Gebrauch und Betrieb

- Drucken Sie NICHT ohne Thermopapier.
- Verwenden Sie NICHT aneinander geheftete Blätter.
- Ziehen Sie bei eingelegtem Thermopapier NIEMALS das Thermopapier gewaltsam mit der Hand heraus.
- Öffnen Sie während des Druckens oder Schneidens NICHT die obere Abdeckung.
- Verbinden oder trennen Sie während des Druckens oder der Übertragung NICHT das Schnittstellenkabel.
   Berühren Sie den Stecker des Schnittstellenkabels NICHT während des Druckens.
- Seien Sie sich im Umgang mit dem Drucker der statischen Elektrizität bewusst. Das Entladen der statischen Elektrizität kann zu einer Störung der USB-Verbindung führen.
   Wenn dieses Problem auftritt, trennen Sie den USB-Stecker, der mit dem Host-Gerät verbunden ist; warten Sie einige Sekunden, bevor Sie ihn wieder anschließen.
- Verwenden Sie den Thermokopf NICHT bei Feuchtigkeit. Dies kann den Drucker beschädigen.
- Das Drucken bei geringen Umgebungstemperaturen oder das Drucken bei hoher Druckgeschwindigkeit können zu unscharfen Druckergebnissen oder lauter Geräuschbildung führen. Dies basiert nicht auf einer Störung des Druckers, sondern auf den Papiereigenschaften.
- Wenn über längere Zeit mit hoher Druckgeschwindigkeit gedruckt wird, könnten aufgrund der Ansammlung von Hitze im Thermokopf auch außerhalb des Druckbereichs Verfärbungen auftreten. Prüfen Sie die Leistungsfähigkeit mit Ihrem aktuellen Gerät im Voraus.

- Halten Sie den Drucker nicht an wie er ist, nachdem Sie einen Barcode oder ein Bild gedruckt haben, dessen Druckgeschwindigkeit hoch ist.
   Es können Schwierigkeiten bei der Papierzufuhr verursacht werden, weil die Oberfläche des Thermopapiers und der Thermokopf zusammenkleben können. Um das Auftreten von Schwierigkeiten bei der Papierzufuhr zu vermeiden, führen Sie das Thermopapier erst nach dem Drucken zu.
- Die Druckqualität des trägerbandlosen Etiketts könnte durch die Lagerungsumgebung und den Lagerungszeitraum beeinträchtigt werden. Prüfen Sie daher die Leistungsfähigkeit mit Ihrem aktuellen Gerät im Voraus.
- Die Papierzufuhr kann um einige Punktlinien verschoben sein, wenn der Druck gestartet wird oder wenn der Druck und die Papierzufuhr aus einem Pausenzustand wieder aufgenommen werden. Beim Drucken von Bit-Bildern etc. führen Sie das Thermopapier stets beim Druckbeginn für 24 Punktlinien zu und drucken Sie ohne Unterbrechung.
- Das Netzteil kann sich während des Betriebs etwas aufheizen. Dies ist normal und keine Fehlfunktion.
- Verwenden Sie stets das angegebene Thermopapier. Siehe "17. ZUBEHÖR UND VERSCHLEISSTEILE" für weitere Informationen.
- Berühren Sie den Thermokopf NICHT direkt. Dies kann zu schlechter Druckqualität aufgrund von Verschmutzung oder zu Schäden durch statische Elektrizität führen.
- Berühren Sie NIE direkt den Thermokopf, den Papiersensor oder die Druckwalze, während Sie die obere Abdeckung zum Einsetzen des Thermopapiers öffnen. Anderenfalls kann es zu Verletzungen oder anderen Unfällen kommen.
- Achten Sie darauf, dass sich Ihre Finger oder Hände beim Öffnen oder Schließen der oberen Abdeckung nicht im Drucker verfangen.
- Der Drucker mit automatischem Schneider verfügt über ein freiliegendes Schneideblatt in der Papierausgabe. Führen Sie nicht Ihre Finger in den Drucker ein. Berühren Sie das Schneideblatt NIEMALS, während die obere Abdeckung des Druckers geöffnet ist.
- Um die Funktionsweise und Sicherheit des Produkts sicherzustellen, beachten Sie unbedingt die Installationsanweisungen.
- Der RJ-Verbinder sollte f
  ür den Schubladenauswurfanschluss verwendet werden. Schließen Sie ihn NICHT an eine Telefonleitung an.
- Schließen Sie NIEMALS ein USB-Kabel oder ein Ethernet-Kabel an den RJ-Verbinder an.
- Führen Sie KEINE Fremdkörper wie Klemmen, Stifte und Schrauben in die inneren Teile oder Schlitze der Produkte ein.
- Lassen Sie KEINE Flüssigkeiten in die Produkte eindringen und besprühen Sie die Produkte NICHT mit Lösungsmitteln.
- Verwenden Sie NIEMALS einen scharfen oder spitzen Gegenstand wie eine Stiftspitze zum Drücken des Schalters am Bedienfeld.
- Achten Sie darauf, sich an der Plattenkante nicht zu verletzen oder andere Gegenstände zu beschädigen.
- Da im Drucker beschichtetes Stahlblech verwendet wird, kann die Kantenoberfläche rosten.
- Wenn der Drucker vom Aufstellungsort weg bewegt werden soll, halten Sie den Drucker fest in beiden Händen und heben Sie ihn langsam an, sodass sich die Gummifüße von der Aufstellungsfläche lösen. Durch zu schnelles Anheben oder das horizontale Verschieben des Druckers können sich die gesamten Gummifüße oder deren Oberfläche ablösen oder das Außengehäuse beschädigt werden.

- Wenn im Drucker während der Verwendung Störungen auftreten, muss sein Betrieb sofort beendet und der Netzstecker aus der Steckdose gezogen werden.
- Demontieren Sie den Drucker NIEMALS ohne die Hilfe eines Servicemitarbeiters.

## Sicherheitsvorkehrungen für die drahtlose Übertragung

- Wenn Sie die Bluetoothschnittstelle verwenden, kann die Übertragung aufgrund des Einflusses externer Funkwellen instabil werden. Dies ist von der Bluetooth-Spezifikation abhängig, die ein drahtloser Kommunikationsstandard ist.
- Das Modell mit Bluetooth arbeitet im Frequenzbereich von 2,4 GHz. Das WLAN-Modell, das IEEE802.11b/g/n verwendet, arbeitet im Frequenzbereich von 2,4 GHz und IEEE802.11a/n arbeitet im Frequenzbereich von 5 GHz. Wenn diese Modelle also in der Nähe von anderen WLANs oder anderen Geräten verwendet werden, die denselben Frequenzbereich benutzen, wie z. B. ein Mikrowellenofen, könnte es zu Störungen der Funkfrequenz kommen und die Übertragung könnte instabil werden. Wenn dies passiert, schalten Sie das störende Gerät aus oder vergrößern Sie den Abstand. Verkürzen Sie alternativ die Entfernung zwischen Host-Gerät und Drucker so weit wie möglich.
- Beim Betrieb des WLAN-Modells, das IEEE802.11b/g/n verwendet, könnte der Drucker die Übertragung vorübergehend unterbrechen, bevor Funkwellen an den Zielkanal ausgegeben werden, um den Radar für das Wetter, die Luftverkehrsüberwachung oder andere nicht zu beeinträchtigen. Hiermit wird das Vorhandensein von Radarwellen für eine bestimmte Zeit überwacht. Wenn der Drucker während des Betriebs Funkwellen wie Radar erkennt, kann er auf einen anderen Kanal umschalten.

## Sicherheitsvorkehrungen für die Wartung

- Verwenden Sie f
  ür die Reinigung des Produktgeh
  äuses ein weiches und flusenfreies Stofftuch. Verwenden Sie KEINEN Alkohol oder andere L
  ösungsmittel.
- Reinigen Sie vor der Verwendung die Anschlüsse mit einem trockenen, weichen und flusenfreien Tuch, wenn sie verschmutzt sind. Bei verschmutzten Anschlüssen kann es zu Kontaktstörungen kommen.
- Wischen Sie den Thermokopf beim Reinigen stets mit einem Wattebausch oder anderem weichem Material ab.
- Verwenden Sie beim Reinigen des Schneiders einen d
  ünnen Holz- oder Kunststoffstab, um ein Verkratzen des Schneideblatts zu vermeiden.

## Sicherheitsvorkehrungen für die Aufbewahrung

 Schalten Sie den Drucker aus, wenn er nicht verwendet wird.
 Wenn der Drucker zudem über einen längeren Zeitraum nicht verwendet wird, ziehen Sie das Netzkabel aus der Steckdose. Stellen Sie zudem das Thermopapier ein, sodass die Druckwalze geschützt ist.

# ■Umgang mit Thermopapier

- Bewahren Sie das Thermopapier an einem kühlen, trockenen und lichtgeschützten Ort auf.
- Reiben Sie KEINE harten Gegenstände am Thermopapier.
- Bringen Sie das Thermopapier NICHT in die Nähe von organischen Lösungsmitteln.

- PVC-Folie, Radiergummi oder Klebeband d
  ürfen das Thermopapier NICHT 
  über einen l
  ängeren Zeitraum ber
  ühren.
- Stapeln Sie das Thermopapier NICHT direkt nach dem Kopieren mit Diazokopien.
- Verwenden Sie KEINEN chemischen Klebstoff.
- Verwenden Sie KEIN 2 Ply-Thermopapier oder perforiertes Thermopapier.

# ■Vorkehrungen für die Entsorgung

Befolgen Sie bei der Entsorgung eines gebrauchten Produkts die regionalen Entsorgungsverordnungen und Regelungen.

## Bezeichnungen

In diesem Handbuch werden die folgenden 2 Arten von Bezeichnungen für Vorkehrungen für den Betrieb und Elemente verwendet, die abgesehen von den unter "2. SICHERHEITSVORKEHRUNGEN" dargestellten Symbolen nützlich sind:

— HINWEIS ———

• Vorkehrungen für den Betrieb

Dieser Kasten enthält Angaben, deren Nichteinhaltung zu Funktionsstörungen oder Leistungsminderung führen kann.

| —TIPP ———          |  |
|--------------------|--|
| Nützliche Hinweise |  |

Dieser Kasten enthält nützliche Hinweise, die bei der Verwendung der Produkte hilfreich sind.

# 4. VORBEREITUNG

Überprüfen Sie, dass der Drucker und sein Zubehör vorhanden sind. Bewahren Sie die Verpackung und Verpackungsmaterialien für künftige Transporte oder für die langfristige Aufbewahrung auf.

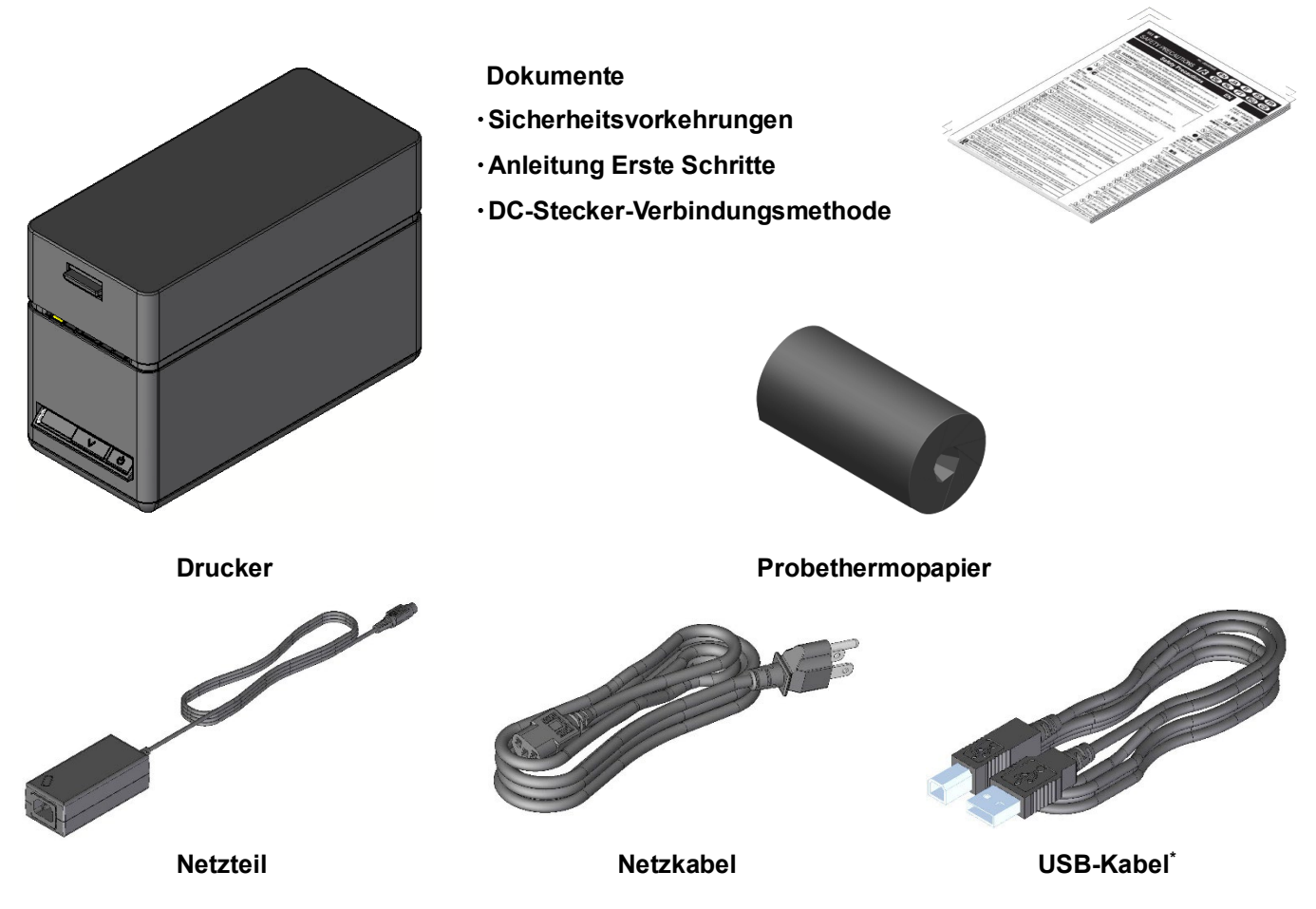

\*: Nur USB-Modell

Das verfügbare Zubehör wird unten aufgeführt. Siehe "16. SPEZIFIKATIONEN" und "17. ZUBEHÖR UND VERSCHLEISSTEILE" und erwerben Sie unbedingt unsere angegebenen, in diesen Referenzen aufgelisteten Produkte.

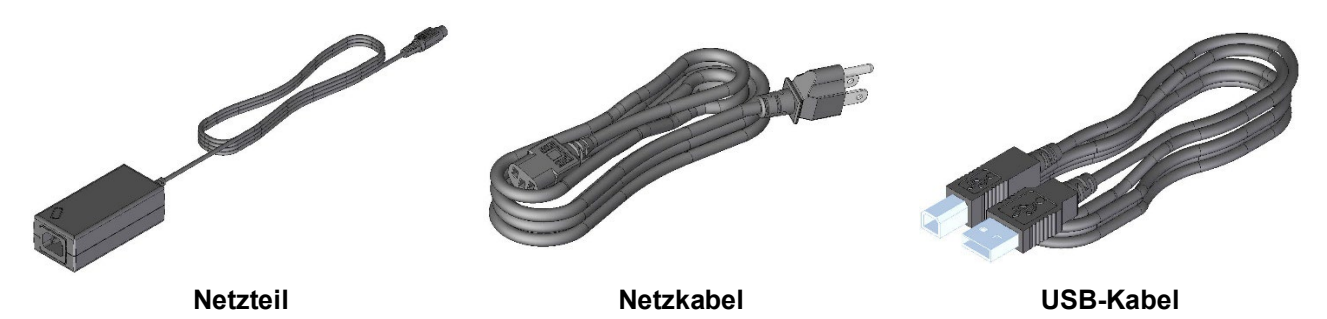

# 5. BESTIMMUNG DES MODELLTYPS

Das Druckermodell wird wie folgt festgestellt:

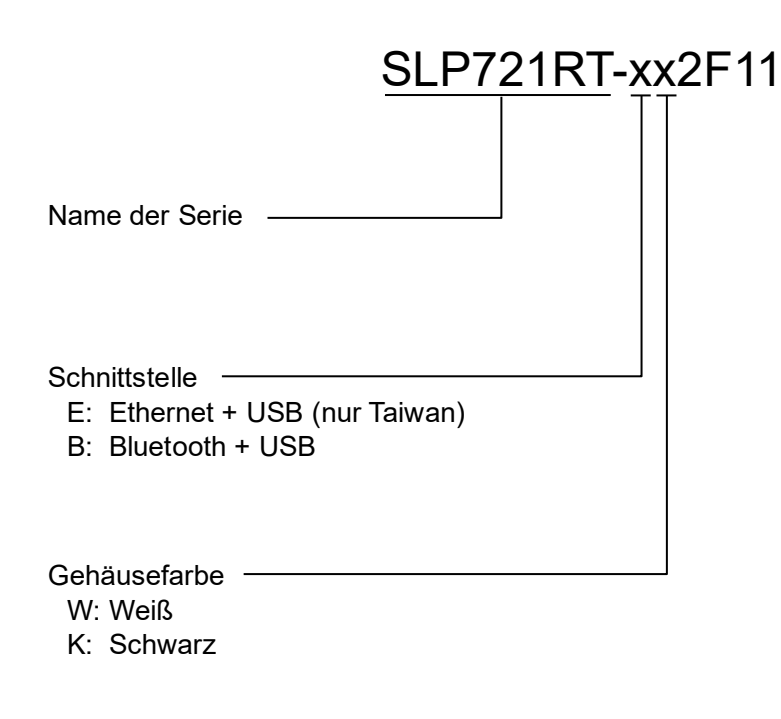

- Wenn der Drucker in Ihre Ausrüstung integriert und dann von der Ausrüstung mit Strom versorgt wird, befolgen Sie die Nennwerte der Eingangsspannung für den SLP721RT, die in den Druckerspezifikation von "16. SPEZIFIKATIONEN" beschrieben werden.
- Wenn Sie eine andere Stromversorgung als das angegebene Netzteil verwenden, tun Sie dies auf Ihr eigenes Risiko gemäß den Sicherheitsnormen und EMV-Richtlinien.

# 6. DIE DRUCKERKOMPONENTEN

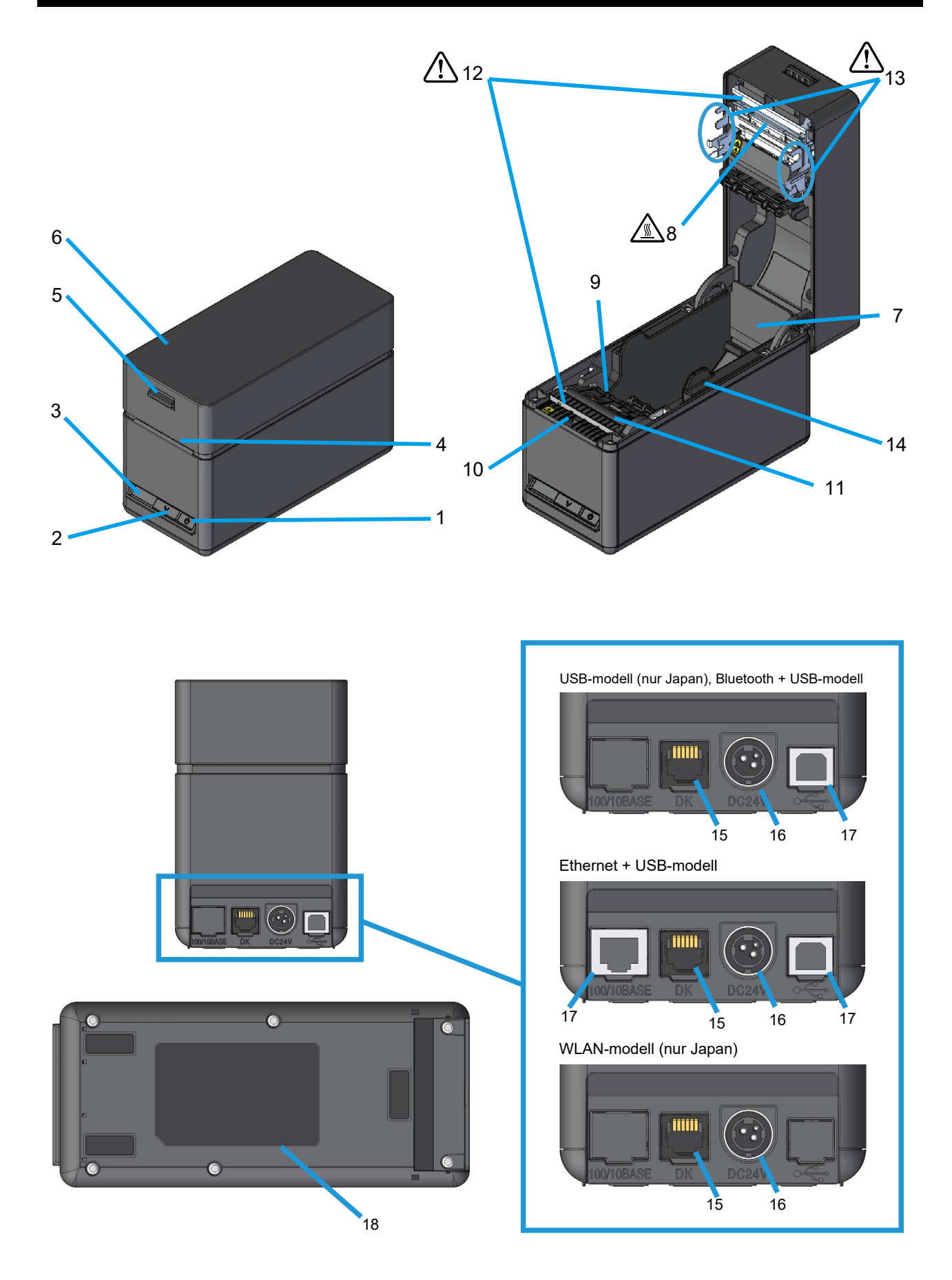

### **1 Schalter POWER**

Über den Schalter POWER wird der Strom einund ausgeschaltet. Die LED leuchtet beim Einschalten der Stromversorgung. Um die Stromversorgung auszuschalten, halten Sie den Schalter mindestens 3 Sekunden lang gedrückt.

### 2 Schalter FEED

Der Schalter FEED regelt die Papierzufuhr. Wenn der Schalter mehrere Sekunden gedrückt gehalten wird, wird das Thermopapier dem Drucker in diesem Zeitraum durchgehend zugeführt.

### 3 LED

Die LED leuchtet beim Einschalten der Stromversorgung. Siehe "LED-Anzeige" auf der nächsten Seite für weitere Informationen.

### 4 Papierausgabe

Hier wird das Thermopapier ausgegeben. Zudem ist der Schneider daran befestigt.

### 5 Lösehebel

Über diesen Hebel wird die obere Abdeckung geöffnet, um das Thermopapier einzusetzen. Es wird auch verwendet, um die obere Abdeckung zu öffnen, wenn ein Papierstau aufgetreten ist.

### 6 Obere Abdeckung

Beim Öffnen dieser Abdeckung wird die Druckwalze vom Thermopapier gelöst. Öffnen Sie diese Abdeckung beim Ersetzen des Thermopapiers oder beim Reinigen des Thermokopfs.

## 7 Papierhalterung

Die Papierhalterung dient der Befestigung des Thermopapiers.

## 8 Thermokopf

Der Thermokopf druckt Daten auf das Thermopapier. Berühren Sie den Thermokopf NICHT direkt nach dem Drucken mit den Händen, da er sich erhitzen kann.

### 9 Schwarze Markierung-Sensor

Dieser Sensor erkennt die Menge an vorhandenem Thermopapier und die schwarze Markierung.

### 10 Entnommen-Sensor

Der Sensor erkennt das Entfernen des Thermopapiers. Wenn der Entnommen-Modus "Aktivieren" ist, beginnt der nächste Druckvorgang nach dem Entfernen des vorherigen Papiers, das in der Papierausgabe verbleibt. Siehe "11. FUNKTIONSEINSTELLUNGEN." zu Details.

### 11 Druckwalze

Die Druckwalze stellt den Kontakt zwischen Thermopapier und Thermokopf her. Durch Drehen der Druckwalze wird Papier zugeführt.

# 12 Schneider 🥂

Der Schneider schneidet das Thermopapier nach dem Drucken automatisch. Berühren Sie das Schneideblatt NICHT direkt, während die obere Abdeckung des Druckers geöffnet ist.

# 

Achten Sie darauf, dass Sie nicht Ihren Körper verletzen oder andere Gegenstände beschädigen, da die Blechteile um den Thermokopf und den Schneider scharfe Kanten haben.

## 14 Papierführung

Die Papierführung wird entsprechend der Breite des zu verwendenden Papiers eingestellt.

### 15 Schubladenauswurfanschluss

Der Anschluss dient zum Anschließen der Schublade oder des externen Summers. Schließen Sie NICHT eine Telefonleitung, ein USB-Kabel oder ein Ethernet-Kabel an den Anschluss an.

### 16 Stromanschluss

Hier wird das Netzteil angeschlossen.

### 17 Schnittstellenanschluss

Hier wird das Schnittstellenkabel angeschlossen.

### 18 Produktetikett

Dieses Etikett gibt den Produktnamen, den Nennwert, die Serien-Nr, die Bluetooth-Adresse und die MAC-Adresse der einzelnen Produkte an.

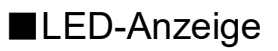

| Drucker-Status                                                                                                    | LED (Farbe) <sup>*1</sup> | LED<br>(Blinkmuster) |
|----------------------------------------------------------------------------------------------------|---------------------------|----------------------|
| Stromversorgung aus                                                                                                    | -                         | Aus                  |
| Stromversorgung ein (druckbereit) /<br>Verbinden der WLAN-Übertragung /<br>Verbinden der Bluetooth-Übertragung /<br>USB-Verbindungsstatus im<br>Bluetooth-Kommunikationsmodus | Grün*²                    | Ein*2                |
| Druckvorgang                                                                                                    | Grün                      | Ein                  |
| Warten auf den Testdruck                                                                                                    | Grün                      | Blinkt-2             |
| Ausgabepuffer voll                                                                                                    | Grün                      | Blinkt-1             |
| Kein-Papier-Fehler                                                                                                    | Limettengelb              | Blinkt-1             |
| Papierstau-Fehler beim Erkennen der<br>Markierung                                                                                                    | Limettengelb              | Blinkt-3             |
| Abdeckung-offen-Fehler                                                                                                    | Limettengelb              | Ein                  |
| Hardware-Fehler                                                                                                    | Rot                       | Ein                  |
| Kopftemperatur-Fehler                                                                                                    | Lila                      | Ein                  |
| Spannungsfehler                                                                                                    | Lila                      | Blinkt-1             |
| Schnittfehler                                                                                                    | Lila                      | Blinkt-2             |
| WLAN-Übertragung nicht verbunden                                                                                                    | Blau                      | Blinkt-2             |
| Bluetooth-Übertragung nicht verbunden                                                                                                    | Blau                      | Blinkt-1             |
| Kopplungsmodus                                                                                                    | Blau                      | Blinkt-2             |
| Warten auf Papierentnahme                                                                                                    | Blau                      | Blinkt-3             |
| Firmware wird überschrieben                                                                                                    | Weiß                      | Ein                  |
| Im Funktionseinstellungsmodus                                                                                                    | Weiß                      | Ein                  |

\*1: Der Farbton kann je nach Produktunterschieden und Betrachtungswinkel variieren.\*2: Der Wert bei der Lieferung

# ■LED-Blinkmuster

| Status   | Muster   |
|----------|----------|
| Blinkt-1 | 0.2s     |
| Blinkt-2 | 0.1s<br> |
| Blinkt-3 |          |

# Fehler- und Behebungsverfahren

Wenn ein Fehler auftritt, stoppt der Drucker den Druckvorgang. Der Datenempfang ist jedoch aktiviert. Die nachfolgende Tabelle zeigt Fehler und die Verfahren zu ihrer Behebung.

| Fehler                                                                                          | Details                                                                                                    | Behebungsverfahren                                                                                                    | Priorität <sup>*1</sup> |
|-------------------------------------------------------------------------------------------------|----------------------------------------------------------------------------------------------------|----------------------------------------------------------------------------------------------------|-------------------------|
| Warten auf<br>Zurückkehren                                                                      | Dieser Status wird nach dem<br>Abbrechen des<br>Kein-Papier-Fehlers, des<br>Abdeckung-offen-Fehlers, des<br>Schnittfehlers oder des<br>Spannungsfehlers aktiviert.                                                                                                    | Der "Warten auf Zurückkehren"-Status<br>wird nach ca. 1 Sekunde abgebrochen<br>und der druckfähige Status wird aktiviert.                                                                                                    | -                       |
| Ausgabepuffer voll                                                                              | Der Ausgabepuffer des<br>Druckers ist voll.                                                                                                    | Lesen Sie die Rückmeldungsdaten über das Host-Gerät.                                                                                                    | 1                       |
| Warten auf<br>Papierentnahme                                                                    | Nach dem Papierschnitt<br>verbleibt Papier in der<br>Papierausgabe.                                                                                                    | Entfernen Sie das Papier aus der<br>Papierausgabe.                                                                                                    | 2                       |
| Kein-Papier-Fehler                                                                              | Kein Thermopapier vorhanden.                                                                                                    | Öffnen Sie die obere Abdeckung, laden<br>Sie Thermopapier und schließen Sie die<br>obere Abdeckung daraufhin.                                                                                                    | 3                       |
| Abdeckung-offen-Fehler                                                                          | Die obere Abdeckung ist offen.                                                                                                    | Schließen Sie die obere Abdeckung.                                                                                                    | 4                       |
| Schnittfehler                                                                                   | <ul> <li>Schnittfehler wegen Papierstau<br/>beim Schneiden.</li> <li>Schneider-Blockierung<br/>während des Arbeitens (Das<br/>Schneideblatt steckt aus der<br/>Grundstellung herausragend<br/>fest<sup>*2</sup>).</li> <li>Schneider-Blockierung in der<br/>Grundstellung (Das<br/>Schneideblatt steckt in der<br/>Grundstellung fest<sup>*2</sup>).</li> </ul> | Öffnen Sie die obere Abdeckung, um die<br>Ursache des Fehlers zu beheben und<br>schließen Sie die obere Abdeckung. Der<br>Drucker kann automatisch wieder<br>verwendet werden.<br>Falls die obere Abdeckung nicht geöffnet<br>ist oder der Drucker nicht automatisch<br>wieder verwendet werden kann, siehe<br>"Beheben von Schnittfehlem" unter "9.<br>PRÄVENTION UND BEHANDLUNG VON<br>PAPIERSTAU". | 5                       |
| Spannungsfehler Die Stromspannung des<br>Akkupakets liegt außerhalb des<br>zulässigen Bereichs. |                                                                                                    | Der Drucker kann automatisch wieder<br>verwendet werden, wenn die Spannung<br>wieder in den zulässigen Bereich gebracht<br>wird.                                                                                                    | 6                       |
| Kopftemperatur-Fehler                                                                           | Die Kopftemperatur steigt auf<br>ca. 85°C (185°F) oder höher.                                                                                                    | Der Drucker kann automatisch wieder<br>verwendet werden, wenn die<br>Kopftemperatur ca. 80°C (176°F) oder<br>weniger ist.                                                                                                    | 7                       |
| Hardware-Fehler                                                                                 | Eine Anomalie tritt beim<br>Thermokopf oder bei der<br>Leiterplatte auf.                                                                                                    | Eine Behebung ist nicht möglich.<br>Stellen Sie eine Reparaturanfrage.                                                                                                    | 8                       |

\*1: Gibt die Priorität bei mehreren gleichzeitig auftretenden Fehlern an. Je höher die Zahl, desto höher ist die Priorität. Wenn beispielsweise "Papierabdeckung-offen-Fehler" und "Kein-Papier-Fehler" gleichzeitig auftreten, zeigt die LED "Abdeckung-offen-Fehler" an, was die höhere Priorität hat.

\*2: Das Schneideblatt wird aus der Grundstellung startend betrieben (das Schneideblatt ist verwahrt).

# 7. STROMANSCHLUSS

Verwenden Sie das Netzteil, um den Drucker mit Strom zu versorgen. Lesen Sie unbedingt "16. SPEZIFIKATIONEN" zum Netzteil.

Das Netzteil und das Netzkabel sind optionale Zubehörteile. Siehe "16. SPEZIFIKATIONEN" und "17. ZUBEHÖR UND VERSCHLEISSTEILE" und erwerben Sie unbedingt unsere angegebenen, in diesen Referenzen aufgelisteten Produkte.

# ■Verbinden des Netzteils

- (1) Verbinden Sie das Netzkabel mit dem Netzteil.
- (2) Stecken Sie den DC-Stecker des Netzteils in den Stromanschluss des Druckers ein.

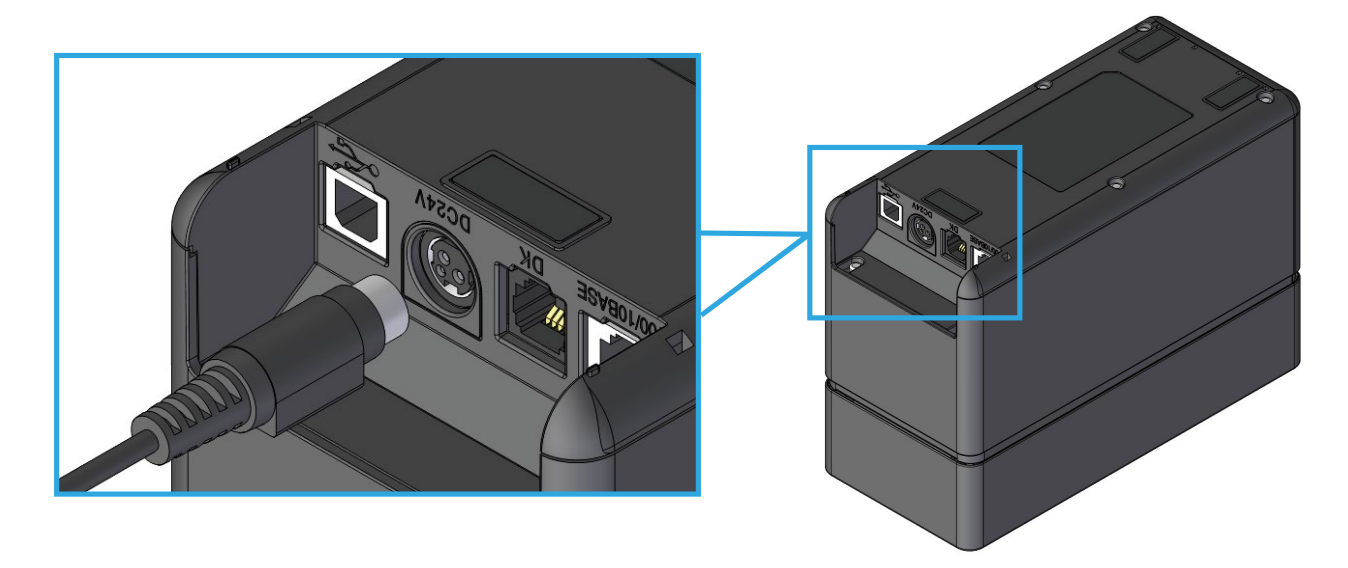

(3) Stecken Sie den Netzstecker des Netzkabels in eine Steckdose ein.

-HINWEIS -

 Stecken Sie den DC-Stecker mit der richtigen Ausrichtung an den Stromanschluss des Druckers an.

Wenn Sie den DC-Stecker mit Gewalt mit der verkehrten Ausrichtung einstecken, kann dies zu Beschädigungen führen.

- Ziehen Sie den Netzstecker des Netzkabels aus der Steckdose, wenn Sie den DC-Stecker einstecken oder herausziehen.
- Wenn der Drucker über einen längeren Zeitraum nicht verwendet wird, ziehen Sie den Netzstecker des Netzkabels aus der Steckdose.

# 8. LADEN DES THERMOPAPIERS

Dieser Drucker arbeitet mit einer Thermopapierrolle (im Nachfolgenden als Thermopapier bezeichnet). Verwenden Sie das Thermopapier mit nach außen gerichteter Druckfläche. Die Funktionseinstellungen des Druckers variieren je nach Thermopapier. Siehe "11. FUNKTIONSEINSTELLUNGEN" für weitere Informationen.

# Anpassen der Papierbreite

(1) Ziehen Sie den Freigabehebel des Druckers nach oben und öffnen Sie die obere Abdeckung.

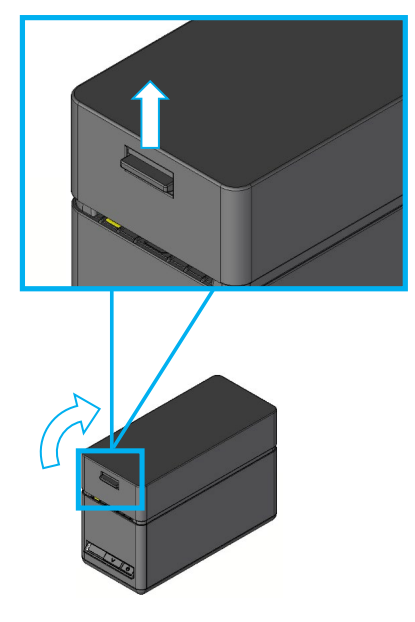

(2) Halten Sie die Nasen der Papierführung mit den Fingern beider Hände und bewegen Sie sie langsam.

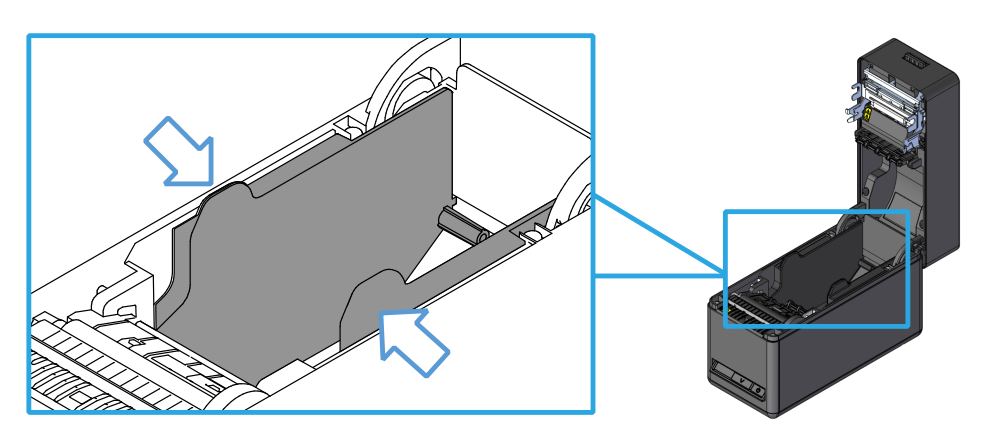

## -HINWEIS

- Stellen Sie die Papierbreite vor der ersten Verwendung des Druckers ein. Ändern Sie die Papierbreite nach der Inbetriebnahme des Druckers NICHT mehr. Dies kann den Drucker beschädigen.
- Bei Verwendung von Thermopapier mit einer Breite von weniger als 58 mm mit der Trennwand können sich Gummipartikel an der Druckwalze bilden, da die Druckwalze mit dem Thermokopf in Berührung steht. Entfernen Sie die Gummipartikel regelmäßig, um die Druckqualität zu erhalten.

# ■So laden Sie Thermopapier

- (1) Ziehen Sie den Freigabehebel des Druckers nach oben und öffnen Sie die obere Abdeckung.
- (2) Entfernen Sie das verklebte Endstück vom Thermopapier.
- (3) Laden Sie das Thermopapier in die Papierhalterung.

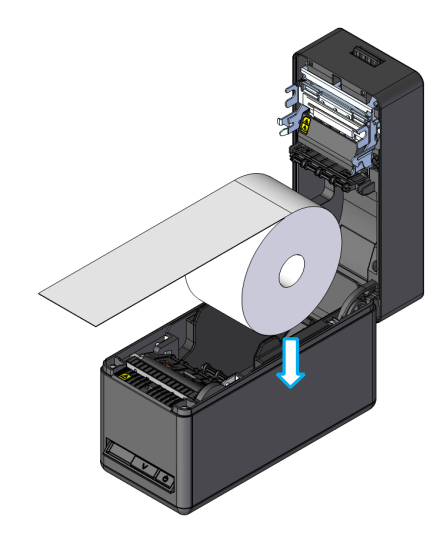

## -HINWEIS

- Berühren Sie das Schneideblatt NICHT direkt.
- Achten Sie darauf, dass Sie nicht Ihren K
  örper verletzen oder andere Gegenst
  ände besch
  ädigen, da die Blechteile um den Thermokopf und den Schneider scharfe Kanten haben.
- (4) Ziehen Sie das Thermopapier gerade. Stellen Sie sicher, dass das Thermopapier nicht schief eingesetzt ist.

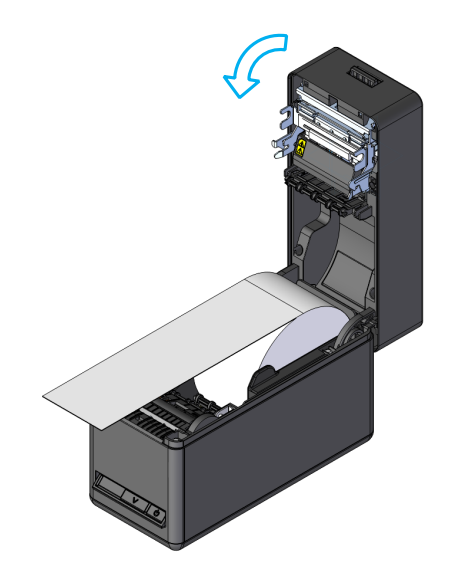

(5) Schließen Sie die obere Abdeckung fest, indem Sie den mittleren Teil nach unten drücken, bis er einrastet.

Nach dem Schließen der oberen Abdeckung werden Papierzufuhr und Papierschnitt automatisch ausgeführt.

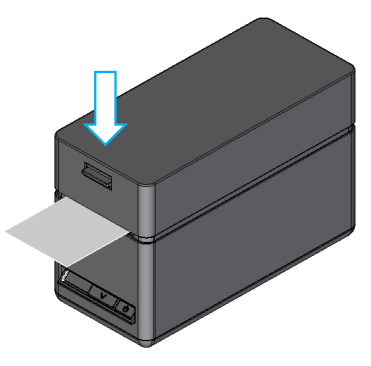

## -HINWEIS

- Ziehen Sie das Thermopapier gerade.
- Drücken Sie die obere Abdeckung fest zu, um sie zu schließen und eine einseitige Verriegelungsstörung zu vermeiden.
- Bewegen Sie den Lösehebel unbedingt bis in die Endposition. Anderenfalls könnte sich die obere Abdeckung nicht öffnen.
- Decken Sie die Papierausgabe NICHT ab und ziehen Sie NICHT am ausgegebenen Thermopapier. Dies kann zu einem Papierstau führen.
- Fassen Sie die Druckwalze NICHT an. Dies kann zur Verschlechterung der Druckqualität oder Schäden führen.

### - TIPP

 Wenn das Thermopapier lange Zeit im Drucker eingesetzt bleibt, kann es zu einer Papierzufuhrstörung kommen, da die Oberfläche des Thermopapiers aufgrund von Änderungen der Umgebungsbedingungen am Thermokopf anhaftet (bei einem trägerbandlosen Etikett haftet der Klebstoff an der Druckwalze an). Öffnen Sie in diesem Fall die obere Abdeckung, um das Thermopapier vom Thermokopf und der Druckwalze zu trennen, und schließen Sie dann vor der Verwendung die obere Abdeckung.

# ■Form des Thermopapiers

Verwenden Sie stets das angegebene Thermopapier. Siehe "17. ZUBEHÖR UND VERSCHLEISSTEILE" für weitere Informationen.

-HINWEIS -

- Verwenden Sie KEIN Thermopapier mit verklebten, gehefteten oder gefalteten Enden.
- Verwenden Sie Thermopapier mit einem Kern von mindestens  $\phi$  12 mm innerem und mindestens  $\phi$  18 mm äußerem Durchmesser.

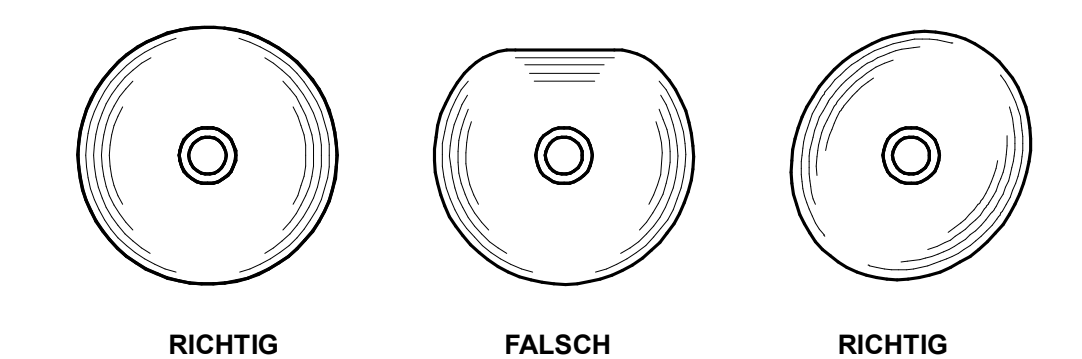

HINWEIS

• Verwenden Sie KEIN verformtes Thermopapier. Dies kann den Drucker beschädigen.

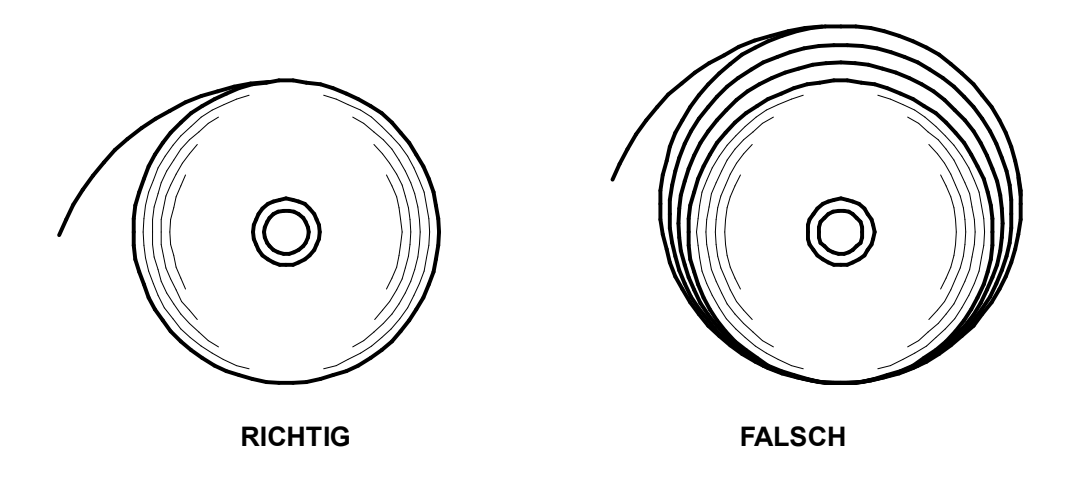

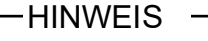

Wickeln Sie eine locker sitzende Thermopapierrolle vor der Verwendung neu auf.

# ■Einfache Papiereinstellung

Es ist notwendig, das zu verwendende Papier einzustellen. Es kann durch die folgenden Verfahren leicht eingestellt werden.

- (1) Betätigen Sie bei eingeschaltetem Drucker den Lösehebel, um die obere Abdeckung zu öffnen.
- (2) Drücken Sie den FEED-Schalter innerhalb von 4 Sekunden so oft, wie es dem in der Tabelle unten angegebenen Papier entspricht.
- (3) Die LED blinkt nach 4 Sekunden einmal. Schließen Sie dann die obere Abdeckung.

| Thermopapier            | Mark Mode    | Taken Mode   | Anzahl der Male, die<br>der FEED-Schalter<br>gedrückt werden muss | Standby LED |
|-------------------------|--------------|--------------|-------------------------------------------------------------------|-------------|
| Trägerbandloses Etikett | Deaktivieren | Aktivieren   | 3                                                                 | Grün        |
| Trägerbandloses Etikett | Aktivieren   | Aktivieren   | 4                                                                 | Grün        |
| SLP-Etikett             | Aktivieren   | Deaktivieren | 5                                                                 | Aqua        |
| Kassenbon               | Deaktivieren | Deaktivieren | 6                                                                 | Blau        |

(4) Die LED leuchtet in der Farbe der "Standby LED".

## -HINWEIS

- Die "LED (Farbe)" des Druckerstatus "Stromversorgung ein (druckbereit) / Verbinden der WLAN-Übertragung" wechselt zur Farbe der "Standby LED", die in der einfachen Papiereinstellung eingestellt ist.
  - Zu Einzelheiten siehe "LED-Anzeige" unter "6. DIE DRUCKERKOMPONENTEN".
- Zur einfachen Papiereinstellung werden nur die Werte der folgenden Funktionen geändert.
  - ·Wahl des Entnommen-Modus
  - ·Wahl des Markierungsmodus
  - ·Auswahl der Standby LED
  - Zum Ändern der anderen Einstellungen siehe "11. FUNKTIONSEINSTELLUNGEN".

# 9. PRÄVENTION UND BEHANDLUNG VON PAPIERSTAU

## Verhindern von Papierstaus

- (1) Berühren Sie NICHT das Thermopapier, während das Papier ausgeworfen oder bevor es geschnitten wird. Das Abdecken der Papierausgabe oder Herausziehen des Thermopapiers während der Ausgabe kann zu einem Papierstau, Fehlschnitt oder Zuführungsfehler führen. Öffnen Sie NIEMALS die Papierabdeckung während des Papierschnitts.
- (2) Das abgeschnittene trägerbandlose Etikett könnte an der Papierausgabe anhaften und einen Papierstau verursachen.

Wenn ununterbrochen auf einem trägerbandlosen Etikett gedruckt wird, stellen Sie den Memory-Schalter MS1-2 (Wahl des Entnommen-Modus) auf "Aktivieren". Auf diese Weise wird der nächste Druckvorgang gestartet, nachdem das zuvor im Papierauslass verbliebene Papier entfernt wurde.

Wenn ununterbrochen auf Kassenbon oder SLP-Etikett gedruckt wird, stellen Sie MS1-2 (Wahl des Entnommen-Modus) auf "Deaktivieren".

Siehe "11. FUNKTIONSEINSTELLUNGEN" zu Details.

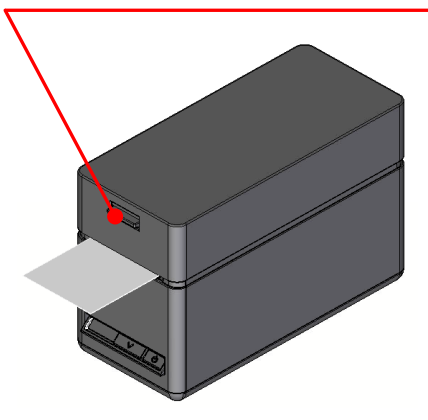

#### Berühren Sie das Thermopapier NICHT während des Betriebs.

## Beheben von Papierstau

Im Falle eines Papierstaus entfernen Sie das Thermopapier wie nachfolgend beschrieben.

- (1) Schalten Sie den Drucker aus.
- (2) Öffnen Sie die obere Abdeckung mit dem Lösehebel und entfernen Sie das eingeklemmte Papier.

### -HINWEIS -

 Achten Sie darauf, den Drucker beim Entfernen des Thermopapiers nicht zu beschädigen.

Berühren Sie insbesondere nicht den Thermokopf, da dieser sehr empfindlich ist.

- (3) Laden Sie das Thermopapier gerade und schließen Sie die obere Abdeckung vorsichtig.
- (4) Schalten Sie den Drucker ein.
- (5) Wenn der Drucker wieder normal verwendet werden kann, leuchtet die LED-Lampe grün.

-HINWEIS

 Berühren Sie den Thermokopf NICHT direkt nach dem Drucken, da er sich erhitzen kann.

# Beheben von Schnittfehlern

Wenn der Schneider während des Papierschnitts aufgrund eines Schnittfehlers blockiert und sich die Papierabdeckung nicht öffnet, gehen Sie zur Wiederherstellung des Druckers wie folgt vor.

- (1) Betätigen Sie bei eingeschaltetem Drucker den Lösehebel, um die obere Abdeckung zu öffnen. Wenn die obere Abdeckung geöffnet wird, kehrt das Schneideblatt zurück. Wenn es zu einem Papierstau kommt, beseitigen Sie ihn.
- (2) Setzen Sie das Thermopapier gerade ein und schließen Sie die obere Abdeckung vorsichtig.
- (3) Schalten Sie den Drucker ein.
- (4) Wenn der Drucker wieder normal verwendet werden kann, leuchtet die LED-Lampe grün.

### -HINWEIS -

- Verwenden Sie zum Entfernen des Papierstaus KEINE Gegenstände wie Kugelschreiber, Schraubenschlüssel oder Cuttermesser usw. Achten Sie darauf, den Drucker nicht zu beschädigen.
  - Berühren Sie insbesondere nicht den Thermokopf, da dieser sehr empfindlich ist.
- Achten Sie darauf, ihre Finger nicht am Schneideblatt zu schneiden oder sich zu verletzen.
- Üben Sie KEINE übermäßige Kraft auf das Schneideblatt aus.

# 10. TESTDRUCK

Der Drucker kann einen Testdruck durchführen.

Im Testdruck werden z. B. die Firmware-Version und die Einstellwerte der Funktionseinstellungen etc. gedruckt.

- (1) Setzen Sie das Thermopapier gemäß den Anweisungen unter "8. LADEN DES THERMOPAPIERS". in den Drucker ein. Stellen Sie sicher, dass kein Fehler auftritt, und schalten Sie den Drucker dann aus.
- (2) Drücken Sie den Schalter POWER, während Sie den Schalter FEED gedrückt halten und lassen Sie dann den Schalter POWER los. Wenn der Testdruck gestartet wird, lassen Sie den Schalter FEED los.
- (3) Nach dem Testdruck schneidet der Drucker das Papier und kehrt in zum druckbereiten Status zurück.
  - SLP series Interface SLP72ORT Series [ Ver X.XX ] DD.MMM.YYYY Copyright(C):SII MS1 Taken Mode:Enable
     Mark Mode:Disable 4-5) Standby LED:Green
    7) Auto Activation by AC:Enable
    8) Power SW:Enable \* MS2 \* \* MSZ \* 1–2)Buzzer Count:None 3–4)Buzzer Pattern:Pattern1 5) Buzzer Volume:Loud MS3 a 1-2)Buzzer Count:None 3-4)Buzzer Pattern:Pattern1 5) Buzzer Volume:Loud \* MS4 \*
    4) Paper Width:58[mm]
    6) Paper Auto Detection:Disable
    7-8)Print Speed:High MS5 \*
     Auto Status Back:Enable
     Init, Response:Enable
     Error Through:Enable
     Response Data Discarding: Disable
     Proper Set Handle: Standard
     Cutting Method:Full \* MS6 \* 1-8)Print Density:100[%] \* MS7 \* 1-8) Thermal Paper: Linerless label \* MS13 \* 1) Kanji Code: JIS Code 3) Realtime Command:Enable \* MS17 \* 1-2)Paper Saving:Disable 3) Backfeed After Cut: Enable \* MS18 \* 1-2)Buzzer Count:None 3-4)Buzzer Pattern:Pattern1 5) Buzzer Volume:Loud \* Communication Type \* USB Communication Control Model:SLP720RT USB Device Class:Printer \* Font Information \* Character Code Table: Code Page437 International Character: USA \* Serial Number Information \* XXXXXXXXXX

Abbildung 10-1 Testdruckbeispiel (USB-Modell (nur Japan)) SLP series Interface SLP72ORT Series [ Ver X.XX ] DD.MMM.YYYY Copyright(C):SII \* MS1 \* 2) Taken Mode:Enable 3) Mark Mode:Disable 4-5) Standby LED:Green 7) Auto Activation by AC:Enable 8) Power SW:Enable \* MS2 \* 1-2) Buzzer Count:None 3-4) Buzzer Pattern: Pattern1 5) Buzzer Volume:Loud \* MS3 \* 1-2) Buzzer Count:None 3-4) Buzzer Pattern: Pattern1 5) Buzzer Volume:Loud \* MS4 \* 4) Paper Width:58[mm] 6) Paper Auto Detection:Disable 7-8) Print Speed: High \* MS5 \* 1) Auto Status Back:Enable 2) Init. Response:Enable 3) Error Through: Enable 4) Response Data Discarding: Disable 6-7)Paper Set Handle: Standard 8) Cutting Method:Full \* MS6 \* 1-8)Print Density:100[%] \* MS7 \* 1-8) Thermal Paper: Linerless label \* MS13 \* 1) Kanji Code: JIS Code 3) Realtime Command:Enable \* MS17 \* 1-2)Paper Saving:Disable 3) Backfeed After Cut: Enable \* MS18 \* 1-2) Buzzer Count:None 3-4)Buzzer Pattern:Pattern1 5) Buzzer Volume:Loud \* Communication Type \* LAN Communication MAC Address: XX:XX:XX:XX:XX:XX 192.168.0.190 255.255.255.0 IP Address: Subnet Mask: GateWay Address: 0.0.0.0 DHCP Client: Enable Physical Layer: Auto Nego \* Font Information \* Character Code Table: Code Page437 International Character: USA \* Serial Number Information \* XXXXXXXXXX

Abbildung 10-2 Testdruckbeispiel (Ethernet + USB-Modell)

#### Tabelle 10-1 Ethernet-Informationen

| Element         | Beschreibung                                                        |
|-----------------|---------------------------------------------------------------------|
| MAC Address     | MAC-Adresse                                                         |
| IP Address      | IP-Adresse                                                          |
| Subnet Mask     | Subnetzmaske                                                        |
| GateWay Address | Gateway-Adresse                                                     |
| DHCP Client     | Ausgewählter<br>DHCP-Client-Modus                                   |
| Physical Layer  | Ausgewählte<br>Übertragungsgeschwindigkeit und<br>Übertragungsmodus |

SLP series Interface SLP720RT Series [ Ver X.XX ] DD.MMM.YYYY Copyright(C):SII \* MS1 \* Taken Mode:Enable
 Mark Mode:Disable 4-5) Standby LED:Green 7) Auto Activation by AC:Enable8) Power SW:Enable \* MS2 \* 1-2) Buzzer Count:None 3-4) Buzzer Pattern:Pattern1 5) Buzzer Volume:Loud \* MS3 \* 1-2)Buzzer Count:None 3-4) Buzzer Pattern: Pattern1 5) Buzzer Volume:Loud \* MS4 \* 4) Paper Width:58[mm] 6) Paper Auto Detection:Disable 7-8)Print Speed:High \* MS5 \* Auto Status Back:Enable
 Init. Response:Enable
 Error Through:Enable 4) Response Data Discarding: Disable 6-7)Paper Set Handle: Standard 8) Cutting Method:Full \* MS6 \* 1-8)Print Density:100[%] \* MS7 \* 1-8) Thermal Paper: Linerless label \* MS13 \* 1) Kanji Code: JIS Code 3) Realtime Command:Enable \* MS17 \* 1-2)Paper Saving:Disable 3) Backfeed After Cut: Enable \* MS18 \* 1-2) Buzzer Count:None 3-4) Buzzer Pattern: Pattern15) Buzzer Volume: Loud \* Communication Type \* \* WLAN Communication \* Mode: Simple AP 802.11b/g/n Radio: Country: .IP Auto Channel: SII-Printer SSID: Securty: None MAC Address: XX:XX:XX:XX:XX:XX IP Address: 192.168.0.1 255,255,255,0 Subnet Mask: Default GateWay: 0.0.0.0 Module Ver.: XX.XX \* Font Information \* Character Code Table: Code Page437 International Character: A2U \* Serial Number Information \* XXXXXXXXXXX

#### Abbildung 10-3 Testdruckbeispiel (WLAN-Modell (nur Japan))

#### Tabelle 10-2 Informationen zur WLAN-Übertragung

| Element         | Beschreibung                                           |
|-----------------|--------------------------------------------------------|
| Mode            | Ausgewählter<br>WLAN-Betriebsmodus                     |
| Radio           | Ausgewählter WLAN-Standard                             |
| Country         | Entsprechendes Land<br>JP: Japan                       |
| Channel         | Ausgewählter Kanal                                     |
| SSID            | SSID-Einstellung                                       |
| Security        | Ausgewählte Sicherheit                                 |
| DHCP            | Ausgewählter<br>DHCP-Client-Modus (im<br>Client-Modus) |
| MAC Address     | MAC-Adresse                                            |
| IP Address      | IP-Adresse*                                            |
| Subnet Mask     | Subnetzmaske*                                          |
| Default Gateway | Gateway-Adresse*                                       |

: Wenn der Modus der Client-Modus ist, werden die vom DHCP-Server abgerufene IP-Adresse, Subnetzmaske und Gateway-Adresse gedruckt. Wenn Sie den Stromversorgungsschalter drücken und das Warten auf den Erhalt der Informationen abbrechen, werden die Informationen als "---,---" ausgedrückt. Im Falle einer DHCP-Zeitüberschreitung wird der Einstellwert verwendet und gedruckt. SLP series Interface SLP720RT [ Ver X.XX ] DD.MMM.YYYY Copyright(C):SII \* MS1 \* Taken Mode:Enable
 Mark Mode:Disable 4-5) Standby LED:Green 7) Auto Activation by AC:Enable8) Power SW:Enable \* MS2 \* 1-2) Buzzer Count:None 3-4) Buzzer Pattern:Pattern1 5) Buzzer Volume:Loud \* MS3 \* 1-2) Buzzer Count:None 3-4)Buzzer Pattern:Pattern1 5) Buzzer Volume:Loud \* MS4 \* 4) Paper Width:58[mm]6) Paper Auto Detection:Disable 7-8)Print Speed:High \* MS5 \* \* MS5 \*
1) Auto Status Back:Enable
2) Init. Response:Enable
3) Error Through:Enable
4) Response Data Discarding: Disable 6-7)Paper Set Handle: . Standard 8) Cutting Method:Full \* MS6 \* 1-8) Print Density:100[%] \* MS7 \* 1-8) Thermal Paper: Linerless label \* MS13 \* 1) Kanji Code: JIS Code 3) Realtime Command:Enable \* MS17 \* 1-2) Paper Saving:Disable 3) Backfeed After Cut: Enable \* MS18 \* 1-2)Buzzer Count:None 3-4)Buzzer Pattern:Pattern1 5) Buzzer Volume:Loud \* MS39 \* Auto Connection:Enable
 Inquiry Response:Pairing Mode \* Communication Type \* USB Communication Control Model:SLP720RT USB Device Class:Printer Bluetooth Communication Printer Name : SLP721RT AssocModel : SLP/21RT AssocModel : Just Works Address : XX:XX:XX:XX:XX:XX 部落 \* Font Information \* Character Code Table: Code Page437 International Character: LISA \* Serial Number Information \* XXXXXXXXXXX

Abbildung 10-4 Testdruckbeispiel (Bluetooth + USB-Modell)

#### Tabelle 10-3 Bluetooth-Informationen

| Element          | Beschreibung                                   |
|------------------|------------------------------------------------|
| Auto Connection  | Ausgewählte automatische<br>Verbindung mit iOS |
| Inquiry Response | Ausgewählte<br>Anfragenbeantwortung            |
| Printer Name     | Druckername                                    |
| AssocModel       | Ausgewähltes Association-Modell                |
| Address          | Bluetooth-Adresse                              |

# 11. FUNKTIONSEINSTELLUNGEN

Dieser Drucker kann verschiedene Funktionen entsprechend den Verwendungsbedingungen und der vorgesehenen Verwendung einstellen.

Die Einstellungsinhalte werden im Memory-Schalter (nachfolgend als MS bezeichnet) im sich im Drucker befindlichen FLASH-Speicher gespeichert und der MS kann durch Verwendung der Schalter, der Software oder der Befehlseingabe eingestellt werden.

Dieser Abschnitt beschreibt den Einstellvorgang unter Verwendung der Schalter.

Siehe "18. MS-EINSTELLUNGSLISTE" für die MS-Einstellungsliste.

TIPP

- Der Memory-Schalter kann auch von der Software aus eingestellt werden. Laden Sie die Software von der auf der hinteren Abdeckung angegebenen Download-Seite herunter. Die folgende Software kann eingestellt werden.
  - Für Windows: "SII Printer Setting Utility", im Druckertreiber enthalten
  - Für iOS und Android: App "SII Printer Utility", bereitgestellt durch App Store oder Google Play

# ■Vorgehensweise für die Funktionseinstellung durch Schalterbedienung

Zum Einstellen der Funktionen mit den Schaltern stellen Sie den Drucker auf den Einstellungsmodus. Um in den Einstellungsmodus zu gelangen, befolgen Sie die nachfolgende Vorgehensweise.

- Laden Sie das Thermopapier gemäß den Anweisungen unter "8. LADEN DES THERMOPAPIERS". in den Drucker. Stellen Sie sicher, dass kein Fehler auftritt, und schalten Sie den Drucker dann aus. Siehe "6. DIE DRUCKERKOMPONENTEN" für den Fehlerstatus.
- (2) Drücken Sie den Schalter POWER, während Sie den Schalter FEED gedrückt halten. Lassen Sie den Schalter POWER los. Halten Sie den FEED-Schalter weiterhin gedrückt, bis der Testdruck abgeschlossen ist.
- (3) Nach dem Testdruck wird die Moduswahlmeldung wie in Abbildung 11-1 gezeigt gedruckt. Um in den Einstellungsmodus zu gelangen, drücken Sie den FEED-Schalter.

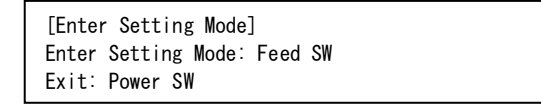

Abbildung 11-1 Moduswahlmeldung

(4) Wenn der Drucker in den Einstellungsmodus geht, wird eine Meldung zur Wahl des einzustellenden MS wie in Abbildung 11-2 oder Abbildung 11-3 gezeigt gedruckt. Drücken Sie so oft den Schalter FEED, wie es der Nummer des ausgewählten MS entspricht, und

Drücken Sie so oft den Schalter FEED, wie es der Nummer des ausgewählten MS entspricht, und drücken Sie dann den Schalter POWER.

| [MS Selection]                          |
|-----------------------------------------|
| 0 : Exit                                |
| 1 : MS1                                 |
| 2 : MS2                                 |
| 3 : MS3                                 |
| 4 : MS4                                 |
| 5 : MS5                                 |
| 6 : MS6                                 |
| 7 : MS7                                 |
| 8 : MS13                                |
| 9 : MS17                                |
| 10: MS18                                |
| 11: USB I/F Setting                     |
| 12: Bluetooth I/F Setting               |
| 13: International Character             |
| 14: Character Code Table                |
| 15: Default Setting                     |
| Press the FEED switch an equal          |
| number of times to the selected number. |
| After that, press the POWER SW.         |

• Wenn der Schalter FEED 1 Mal gedrückt wird, wird "1 : MS1" ausgewählt.

· Wenn der Schalter POWER gedrückt wird, ohne den Schalter FEED zu drücken, wird "0: Exit" ausgewählt.

#### Abbildung 11-2 MS-Wahlmeldung (für Bluetooth-Schnittstellen)

| [MS Selection]                          |  |
|-----------------------------------------|--|
| 0 : Exit                                |  |
| 1 : MS1                                 |  |
| 2 : MS2                                 |  |
| 3 : MS3                                 |  |
| 4 : MS4                                 |  |
| 5 : MS5                                 |  |
| 6 : MS6                                 |  |
| 7 : MS7                                 |  |
| 8 : MS13                                |  |
| 9 : MS17                                |  |
| 10: MS18                                |  |
| 11: I/F Setting                         |  |
| 12: International Character             |  |
| 13: Character Code Table                |  |
| 14: Default Setting                     |  |
| Press the FEED switch an equal          |  |
| number of times to the selected number. |  |
| After that, press the POWER SW.         |  |
|                                         |  |

• Bei "8: I/F Setting" sind die einzustellenden Elemente bei jedem Modell unterschiedlich.

• Wenn der Schalter FEED 1 Mal gedrückt wird, wird "1 : MS1" ausgewählt.

· Wenn der Schalter POWER gedrückt wird, ohne den Schalter FEED zu drücken, wird "0: Exit" ausgewählt.

#### Abbildung 11-3 MS-Wahlmeldung (für andere als Bluetooth-Schnittstellen)

(5) Eine Meldung zur Wahl der dem ausgewählten MS zugewiesenen Funktionen wird als Beispiel wie in Abbildung 11-4 gezeigt gedruckt.

Drücken Sie so oft den Schalter FEED, wie es der Nummer der ausgewählten Funktion entspricht, und drücken Sie dann den Schalter POWER.

| [Function selection of MS1]<br>O : Return to MS selection |  |
|-----------------------------------------------------------|--|
| 1 : Taken Mode                                            |  |
| 2 : Mark Mode                                             |  |
| 3 : Standby LED                                           |  |
| 4 : Auto Activation by AC                                 |  |
| 5 : Power SW                                              |  |
| Press the FEED switch an equal                            |  |
| number of times to the selected number.                   |  |
| After that, press the POWER SW.                           |  |

• Wenn der Schalter FEED 3 Mal gedrückt wird, wird "3 : Standby LED" ausgewählt.

• Wenn der Schalter POWER gedrückt wird, ohne den Schalter FEED zu drücken, wird "0: Return to MS Selection" ausgewählt.

# Abbildung 11-4 Funktionswahlmeldung (Beispiel: MS1 ausgewählt)

(6) Eine Meldung für die Wahl des Einstellwerts der ausgewählten Funktion wird als Beispiel wie in Abbildung 11-5 gezeigt gedruckt.

Drücken Sie so oft den Schalter FEED, wie es der Nummer des ausgewählten Einstellwerts entspricht, und drücken Sie dann den Schalter POWER.

| [Standby LED]<br>0 : Return to function selection |
|---------------------------------------------------|
| 1 : Aqua                                          |
| 2 : Green                                         |
| 3 : Off                                           |
| 4 : Blue                                          |
| Press the FEED switch an equal                    |
| number of times to the selected number.           |
| After that, press the POWER SW.                   |
|                                                   |

Wenn der Schalter FEED 2 Mal gedrückt wird, wird "2 : Green" ausgewählt.

#### Abbildung 11-5 Meldung zur Wahl des Einstellwerts (Beispiel: Standby LED ausgewählt)

(7) Eine Meldung für die Bestätigung des ausgewählten Einstellwerts wird als Beispiel wie in Abbildung 11-6 gezeigt gedruckt.

| [Standby LED]<br>Set Green |            |
|----------------------------|------------|
| Save setting               | : Feed SW  |
| Discard setting            | : Power SW |

# Abbildung 11-6 Einstellwert-Bestätigungsmeldung (Beispiel: Green ausgewählt)

Drücken Sie den FEED-Schalter, um den Einstellwert im Speicher zu speichern. Abbildung 11-2 oder Abbildung 11-3 wird gedruckt.

Drücken Sie den Schalter POWER, um das ausgewählte Element zu verwerfen. Eine Meldung über die Wahl der Funktion wird als Beispiel wie in Abbildung 11-4 gezeigt gedruckt. Wenn "0 : Return to MS Selection" ausgewählt wird, wird die Funktionswahl nicht ausgeführt und Abbildung 11-2 oder Abbildung 11-3 wird gedruckt.

Um mit dem Einstellen von Funktionen fortzufahren, kehren Sie zu (4) zurück.

(8) Um den Einstellungsmodus zu verlassen wählen Sie "0 : Exit" in Abbildung 11-2 oder Abbildung 11-3.

Der Testdruck und Druckvorgang Abbildung 11-1 beginnen erneut. Überprüfen Sie, ob die Funktionen richtig eingestellt sind.

# 12. VERBINDEN MIT DEM HOST-GERÄT

Der Drucker unterstützt die USB-Schnittstelle, die WLAN-Schnittstelle, die Ethernet-Schnittstelle, und die Bluetooth-Schnittstelle.

Die verfügbare Schnittstelle ist je nach Modell unterschiedlich, wählen Sie das Modell der zu verwendenden Schnittstellenmethode unter den folgenden Modellen aus.

| Modell                  | Schnittstelle                                | Produktname     |
|-------------------------|----------------------------------------------|-----------------|
| USB-Modell (nur Japan)  | USB-Schnittstelle                            | SLP721RT-Ux2F11 |
| Ethernet + USB-Modell   | Ethernet-Schnittstelle<br>USB-Schnittstelle  | SLP721RT-Ex2F11 |
| WLAN-Modell (nur Japan) | WLAN-Schnittstelle                           | SLP721RT-Wx2FJ1 |
| Bluetooth + USB-Modell  | Bluetooth-Schnittstelle<br>USB-Schnittstelle | SLP721RT-Bx2F11 |

Für die Übertragung über die serielle Schnittstelle, die USB-Schnittstelle oder die Ethernet-Schnittstelle wird jeweils ein separates Schnittstellenkabel benötigt. Siehe "16. SPEZIFIKATIONEN" für Details zu den Spezifikationen der Schnittstelle.

Die Übertragungsgeschwindigkeit kann je nach Verarbeitung durch Software oder Druckinhalt sinken.

# USB-Schnittstelle / Ethernet-Schnittstelle

- (1) Stellen Sie sicher, dass der Drucker ausgeschaltet ist.
- (2) Schließen Sie das zu verwendende Schnittstellenkabel an den Schnittstellenanschluss auf der Rückseite des Druckers an. Die werkseitige Einstellung ist die Ethernet-Schnittstelle. Beim Verwenden der USB-Schnittstelle drücken Sie den POWER-Schalter 3 Mal innerhalb von 3 Sekunden, wenn der Druckerzustand "Stromversorgung ein (druckbereit)" ist.
- (3) Schalten Sie den Drucker ein und senden Sie Daten vom Host-Gerät an den Drucker.
- (4) Überprüfen Sie, dass die Daten korrekt gedruckt werden.

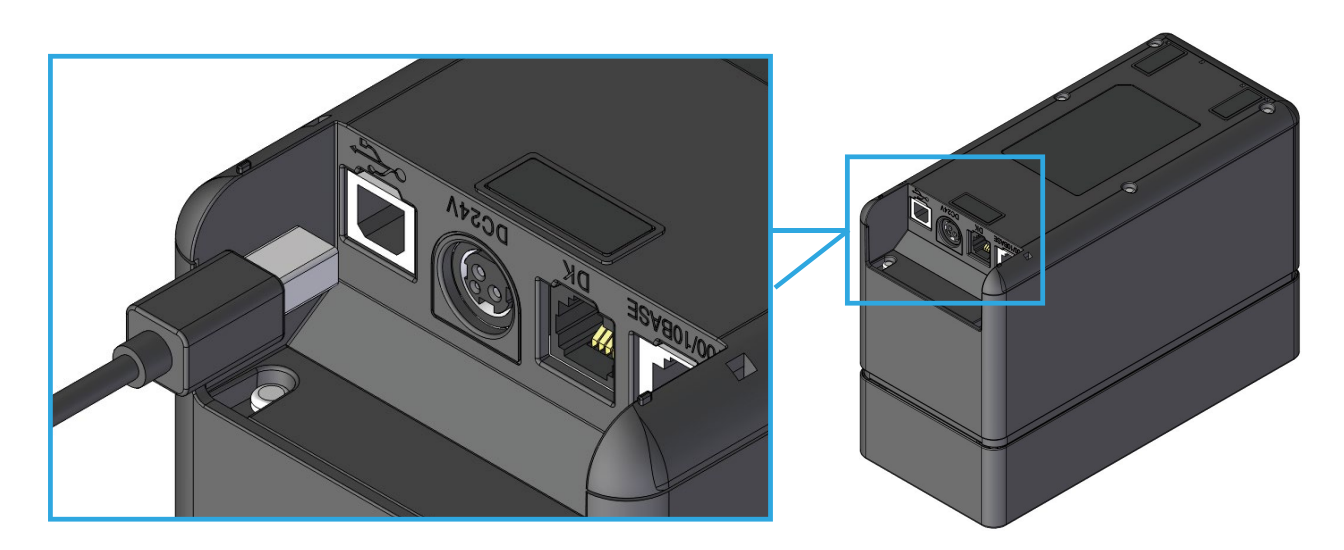

Abbildung 12-1 Verbindung von USB-Kabel

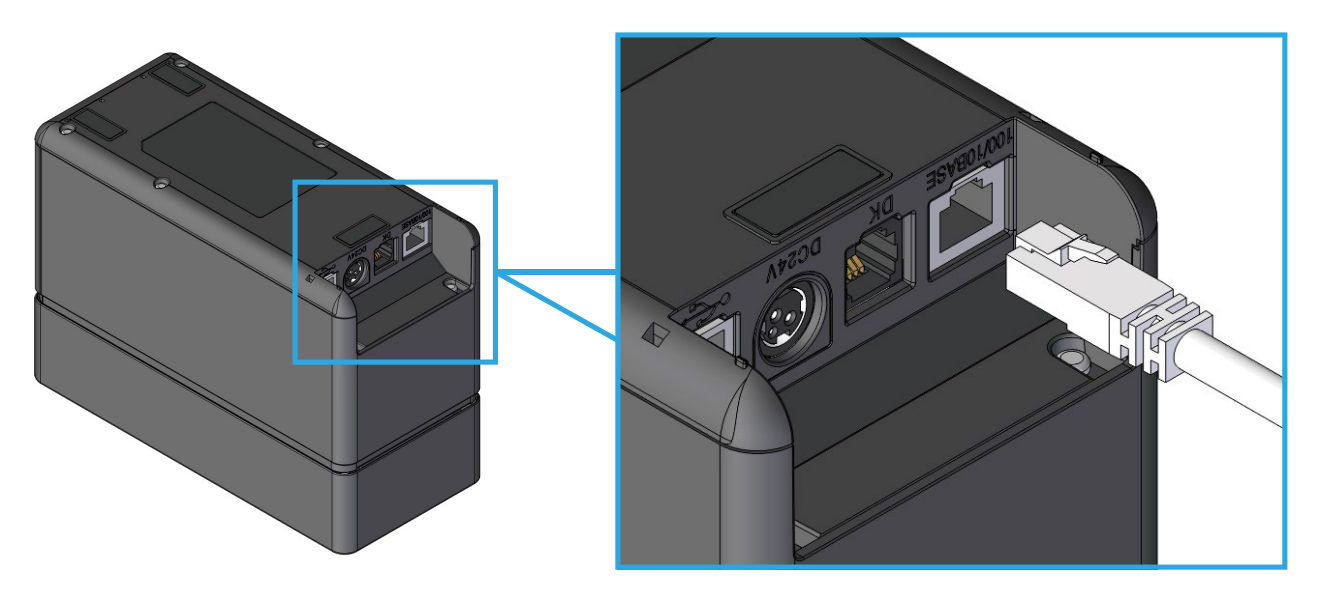

Abbildung 12-2 Verbindung von Drucker und Ethernet-Kabel

## -HINWEIS

- Schieben Sie beim Verbinden jedes Schnittstellenkabels mit dem Schnittstellenanschluss den Stecker bis in die Endposition.
- Schließen Sie NIEMALS Stecker von anderen Schnittstellenkabeln wie ein Modularkabel oder eine Telefonleitung an den Schnittstellenanschluss an.
- Verwenden Sie beim Anschluss eines LAN-Kabels f
  ür Au
  ßenantennen unbedingt ein weiteres Anti-Serge-Ger
  ät. Anderenfalls kann das Ger
  ät durch Blitzschlag besch
  ädigt werden.
- Für die Ethernet-Schnittstelle ist die DHCP-Client-Funktion auf "Aktivieren" gestellt. (Bei der Lieferung)

Bei der Verbindung mit einem Netzwerk, das nicht über die DHCP-Serverfunktion verfügt, stellen Sie die DHCP-Client-Funktion auf "Deaktivieren".

## ■ WLAN-Schnittstelle

(1) Schalten Sie den Drucker ein und stellen Sie eine Drahtlosverbindung zu dem Host-Gerät her. Im Werkszustand sind die Einstellungen wie folgt:

| Modus                      | : Simple AP (einfacher Zugangspunkt)           |
|----------------------------|------------------------------------------------|
| Standard                   | : IEEE802.11b/g/n (Frequenzbereich von 2,4GHz) |
| SSID                       | : SII-Drucker                                  |
| Sicherheit                 | : Keine                                        |
| IP-Adresse für den Drucker | : 192.168.0.1                                  |

- (2) Sehen Sie sich die Seite "http://192.168.0.1" über den Webbrowser an. Der Druckereinstellungsbildschirm wird angezeigt. Nehmen Sie die notwendigen Einstellungen vor. Diese Einstellungen werden nach dem Neustart aktiviert.
- (3) Überprüfen Sie den Verbindungsstatus am Host-Gerät.
- (4) Senden Sie die Daten des Host-Geräts und überprüfen Sie, dass die Daten korrekt gedruckt werden.

# 

- Der Drucker könnte medizinische Produkte oder andere elektronische Geräte beeinflussen. Beziehen Sie Informationen und Daten zur Beeinflussung durch Funkstörungen vom jeweiligen Hersteller oder Händler.
- Wenn Sie den Drucker in medizinischen Einrichtungen verwenden, halten Sie sich an ihre Richtlinien.
- Verwenden Sie den Drucker NICHT in Bereichen oder Zonen, wo der Gebrauch desselben verboten ist.

# ■Bluetooth-Schnittstelle

- (1) Wenn das USB-Kabel an den Drucker angeschlossen ist, trennen Sie es vom Drucker.
- (2) Schalten Sie den Drucker ein und stellen Sie die Kopplung mit dem Host-Gerät her.

-HINWEIS -

 Die Anwendung für die geräteübergreifende Übertragung muss dem Android-Endgerät separat hinzugefügt werden.

- (3) Bei der Auslieferung ab Werk geht der Drucker für ca 60 Sekunden in den Kopplungsmodus, wenn der Schalter POWER für 8 Sekunden oder länger gedrückt wird, während der Drucker ausgeschaltet ist. Im Kopplungsmodus blinkt die LED zweimal pro Sekunde blau. Stellen Sie währenddessen die Kopplung mit dem Host-Gerät her. Die Kopplung wird von SSP (Simple Secure Pairing) durchgeführt, Allerdings ist die Eingabe des PIN-Codes erforderlich, wenn das Host-Gerät den PIN-Code verlangt. Der PIN-Code lautet bei der Lieferung "0000".
- (4) Führen Sie die Bluetoothverbindung mit dem Host-Gerät durch. Wenn die Bluetoothverbindung hergestellt ist, leuchtet die LED durchgehend grün.
- (5) Überprüfen Sie den Verbindungsstatus am Host-Gerät.
- (6) Senden Sie die Daten des Host-Geräts und überprüfen Sie, dass die Daten korrekt gedruckt werden.

# 

- Der Drucker könnte medizinische Produkte oder andere elektronische Geräte beeinflussen. Beziehen Sie Informationen und Daten zur Beeinflussung durch Funkstörungen vom jeweiligen Hersteller oder Händler.
- Wenn Sie den Drucker in medizinischen Einrichtungen verwenden, halten Sie sich an ihre Richtlinien.
- Verwenden Sie den Drucker NICHT in Bereichen oder Zonen, wo der Gebrauch desselben verboten ist.

## TIPP

 Bei den Bluetooth + USB-Modellen können die Bluetooth-Übertragung und die USB-Übertragung verwendet werden. (Ab Werk).

Wenn das USB-Kabel angeschlossen ist, wird die USB-Übertragung priorisiert, und wenn es nicht angeschlossen ist, wird die Bluetooth-Übertragung priorisiert.

Die Bluetooth-Übertragung kann an einem Ort gestoppt werden, an dem die Ausgabe von Funkwellen ab Werk verboten ist.

Drücken Sie bei eingeschaltetem Drucker 3 Mal innerhalb von 3 Sekunden den Schalter POWER. Die LED leuchtet durchgehend grün und es kann nur noch die USB-Übertragung verwendet werden.

Um die Bluetooth-Übertragung zu verwenden, wenn die Bluetooth-Übertragung gestoppt ist, drücken Sie bei eingeschaltetem Drucker dreimal innerhalb von 3 Sekunden den Schalter POWER. Die LED blinkt blau und die Bluetooth-Übertragung und die USB-Übertragung können verwendet werden.

- Die Übertragungsentfernung beträgt etwa 10 m. Dennoch kann sich die Entfernung je nach Funkstörung und Umgebung unterscheiden.
- Bei einem Android-Endgerät ist die Kopplung per QR-Code möglich.

In diesem Fall wird die von uns bereitgestellte Android-App benötigt. Laden Sie die Android-App "SII Printer Utility" von Google Play herunter und installieren Sie es auf einem Host-Gerät.

Beachten Sie Folgendes zur Kopplung unter Verwendung von "SII Printer Utility".

• Kopplungsvorgang unter Verwendung von QR-Codes:

Aktivieren Sie die Bluetooth-Funktion des Host-Geräts und starten Sie "SII Printer Utility". Tippen Sie im Feld "Selected device" auf [Device not selected] oder das zu wählende Gerät.

Tippen Sie "QRCODE search" in das Feld "Device Search".

Führen Sie den Testdruck durch. Zur Methode des Testdrucks siehe "10. TESTDRUCK". Lesen Sie den QR-Code, der auf dem Testdruck ausgedruckt ist, mit der Kamera des Host-Geräts.

Die Kopplung wird gestartet.

# 13. VERBINDEN MIT DEN PERIPHERIEGERÄTEN

Dieser Drucker kann durch Anschluss der Schublade und der Peripheriegeräte verwendet werden (spezifizierte Peripheriegeräte und empfohlene Produkte).

## Schubladenverbindung

- (1) Stellen Sie sicher, dass der Drucker ausgeschaltet ist.
- (2) Stecken Sie den Stecker des Modulkabel auf der Rückseite des Druckers in den Schubladenauswurfanschluss ein.
- (3) Schalten Sie den Drucker ein.

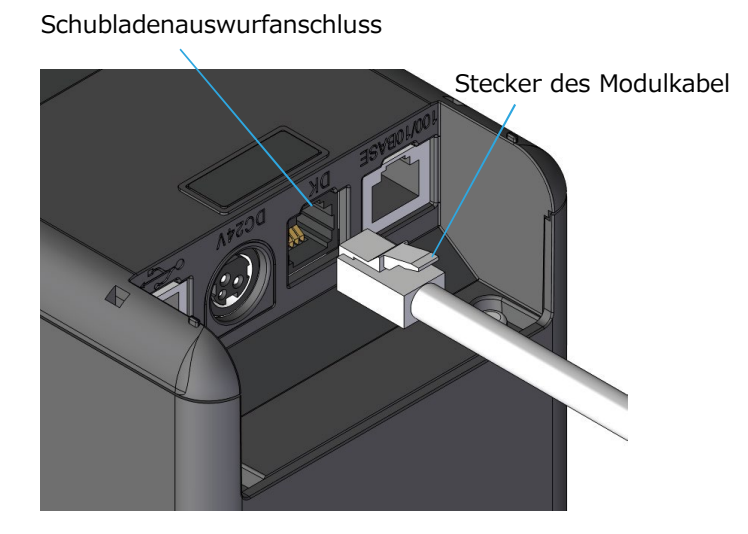

Abbildung 13-1 Verbindung von Drucker und Modularkabel

### -HINWEIS

- Halten Sie beim Verbinden oder Trennen des Modularkabels den Stecker fest. Ziehen Sie niemals am Kabel.
- Verbinden Sie NIEMALS das Modularkabel mit einem anderen Schnittstellenanschluss, einschließlich der USB-Schnittstelle und der Ethernet-Schnittstelle.
- Schließen Sie NIEMALS Stecker an den Schubladenauswurfanschluss an, einschließlich andere Schnittstellenkabel oder Telefonleitungen.
- Verwenden Sie NIEMALS ein Modularkabel mit einer Länge von mehr als 3 m.

## Anschluss eines externen Summers

- (1) Stellen Sie sicher, dass der Drucker ausgeschaltet ist.
- (2) Stecken Sie das Modularkabel auf der Rückseite des Druckers in den Schubladenauswurfanschluss ein.

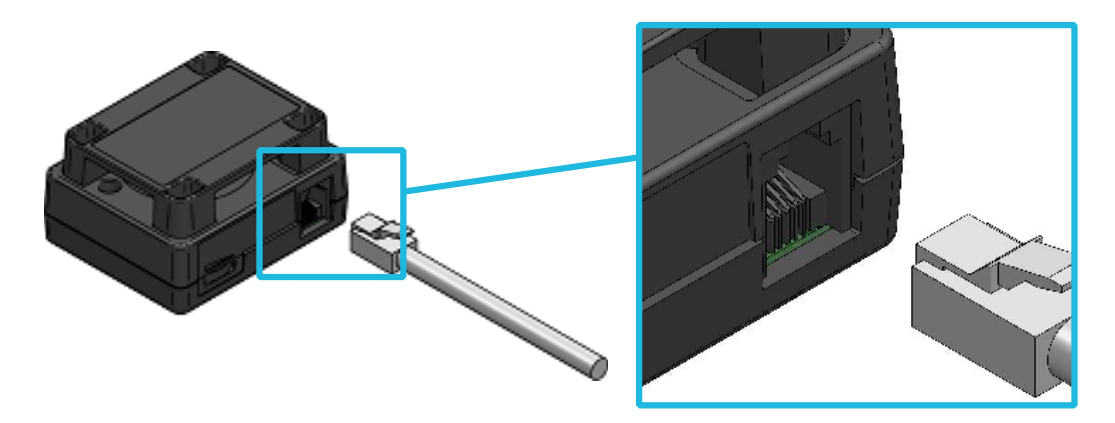

Abbildung 13-2 Verbindung von Externem Summer und Modularkabel

- (3) Stecken Sie den Stecker der anderen Seite des Modularkabels in den Schubladenauswurfanschluss auf der Rückseite des Druckers.
- (4) Ziehen Sie das eine Trennpapier des doppelseitigen Klebebandes ab und kleben Sie es auf die Unterseite des externen Summers.

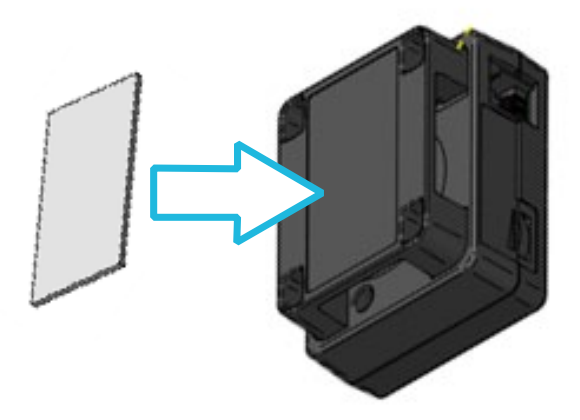

Abbildung 13-3 Kleben des doppelseitigen Klebebands auf den externen Summer

(5) Ziehen Sie das andere Trennpapier des auf den Summer aufgeklebten doppelseitigen Klebebandes ab und kleben Sie den externen Summer in die Einbauposition des Druckers.

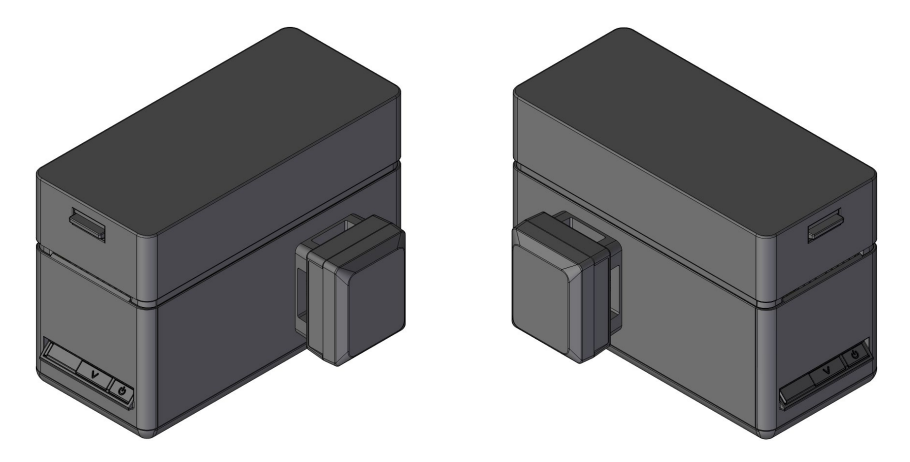

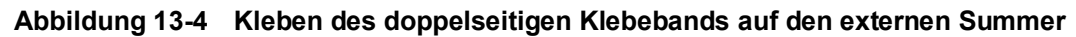

(6) Schalten Sie den Drucker ein.

## -NOTE

- Bevor Sie das doppelseitige Klebeband aufkleben, wischen Sie es mit einem schmutzfreien Tuch ab, so dass sich kein Schmutz oder Fremdkörper auf der Klebestelle befinden.
- Verwenden Sie NIEMALS ein Modularkabel mit einer Länge von mehr als 3 m.

# 14. WARTUNG DES DRUCKERS

Im Falle von Ansammlung von Papierstaub oder Etikettkleber auf dem Thermokopf, der Druckwalze oder dem Schneider kann das Reinigen die Druckqualität dauerhaft erhalten.

## Reinigen von Thermokopf/Druckwalze/Gummifüßen/Schneider

- (1) Schalten Sie den Drucker aus.
- (2) Ziehen Sie den Netzstecker des Netzkabels von der Steckdose ab.
- (3) Öffnen Sie die obere Abdeckung.
- (4) Reinigen Sie den Thermokopf, die Druckwalze und/oder die Gummifüße mit Hilfe eines mit Äthylalkohol angefeuchteten Wattebauschs.
- (5) Verwenden Sie einen dünnen Holz- oder Kunststoffstab, um jeglichen Schmutz von den festen und beweglichen Schneideblättern zu entfernen.
- (6) Warten Sie, bis der verbleibende Äthylalkohol auf dem Thermokopf und der Druckwalze vollständig getrocknet ist, und schließen Sie dann die obere Abdeckung.

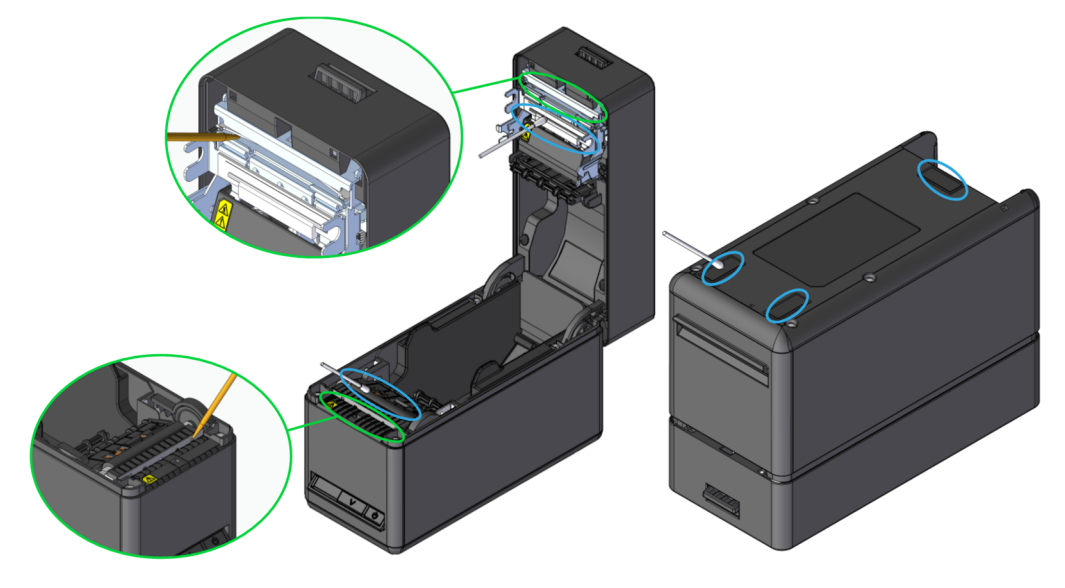

Abbildung 14-1 Reinigen von Thermokopf/Druckwalze/Gummifüßen/Schneider

### -HINWEIS -

- Reinigen Sie den Thermokopf erst, wenn er abgekühlt ist.
- Stellen Sie sicher, den Thermokopf mit einem Wattebausch oder anderen weichen Material abzuwischen.
- Verwenden Sie beim Reinigen des Schneiders einen dünnen Holz- oder Kunststoffstab, um ein Verkratzen des Schneideblatts zu vermeiden.
- Berühren Sie das Schneideblatt NICHT direkt.
- Achten Sie darauf, dass Sie nicht Ihren K
  örper verletzen oder andere Gegenst
  ände besch
  ädigen, da die Blechteile um den Thermokopf und den Schneider scharfe Kanten haben.
- Berühren Sie NICHT das Getriebe der Druckwalze. Dies kann zur Verschlechterung der Druckqualität oder einem Fehler führen.
- Die Gummifüße verfügen über eine spezielle Absorptionsstruktur. Durch Anhaften von Staub oder Schmutz verlieren die Gummifüße ihre Absorptionskraft. Diese kann durch die Reinigung wiederhergestellt werden.
- Reinigen Sie bei Verwendung des trägerbandlosen Etiketts den Thermokopf, die Druckwalze, und des Schneiders einmal alle 30 Rollen (alle 3 Monate).

# 15. FEHLERBEHEBUNG

Bevor Sie eine Reparatur anfordern, überprüfen Sie folgende Punkte:

# Der Strom lässt sich nicht einschalten

- Wird das angegebene Netzteil verwendet?
- Sind das Netzkabel und das Netzteil ordnungsgemäß angeschlossen?
- Sind das Netzkabel und der Drucker ordnungsgemäß angeschlossen?

## Der Drucker druckt nicht oder ist nicht angeschlossen

- Ist das Schnittstellenkabel ordnungsgemäß angeschlossen?
- Entsprechen die Spezifikationen des Schnittstellenkabels den in diesem Handbuch angegebenen Spezifikationen?
- Entspricht die verwendete Schnittstelle dem Drucker?
- Ist der Bluetooth/WLAN-Status normal?
- Sind die Übertragungsbedingungen zwischen Drucker und Host-Gerät korrekt?
- Wird das angegebene Thermopapier verwendet? Ist das Papier ordnungsgemäß ausgerichtet (Vorder-/Rückseite)?

■Eine Fehlermeldung wird angezeigt

- Siehe "LED-Anzeige" unter "6. DIE DRUCKERKOMPONENTEN".
- Sind die Funktionseinstellungen des Druckers korrekt?

# **16. SPEZIFIKATIONEN**

# Druckerspezifikationen

| Element                                                         | Spezifikation                                                                                                    |
|-----------------------------------------------------------------|----------------------------------------------------------------------------------------------------|
| Modell                                                          | SLP721RT                                                                                                    |
| Druckverfahren                                                  | Thermodruck                                                                                                    |
| Maximale Anzahl der Zeichen pro Zeile <sup>*1</sup>             | 24 Punkte × 12 Punkte 36 Ziffern<br>16 Punkte × 8 Punkte 54 Ziffern                                                                           |
| Zeichengröße<br>(H × W)                                         | 1-Byte: H 24 Punkte × B 12 Punkte, H 16 Punkte × W 8 Punkte<br>2-Byte: H 24 Punkte × B 24 Punkte , H 16 Punkte × B 16 Punkte                  |
| Maximale Anzahl effektiver Punkte                               | 432 Punkte                                                                                                    |
| Punktdichte                                                     | 8 Punkte/mm                                                                                                    |
| Maximale Papierbreite / maximale Druckbreite                    | 58 mm / 54 mm                                                                                                    |
| Druckgeschwindigkeit max.                                       | 200 mm/s                                                                                                    |
| Papierschnittmethode                                            | Streifenschnitt                                                                                                    |
| Druck-/Schneidetyp                                              | Vollschnitt, Teilschnitt (Registerkarte links in der Mitte)                                                                                   |
| Betriebstemperatur                                              | 5°C bis 45°C (41°F bis 113°F)                                                                                                    |
| Relative Luftfeuchtigkeit <sup>*2</sup>                         | 10 % RH bis 90 % RH                                                                                                    |
| Abmessungen (B × T × H)                                         | 90 mm × 200 mm × 141 mm <sup>*3</sup>                                                                                                    |
| Gewicht                                                         | Ca. 1100 g (ohne Thermopapier)                                                                                                    |
| Eingangsspannung                                                | DC24,0 V ±10%                                                                                                    |
| Stromaufnahme <sup>*4</sup>                                     | Warten: Durchschnittlich ca. 36 mADrucken (Druckgeschwindigkeit 25%): Maximum ca. 4,8 ADrucken (Druckgeschwindigkeit 100%): Maximum ca. 5,7 A |
| Stromverbrauch<br>(ausgeschalteter Zustand)                     | SLP721RT-U (nur Japan): 0,182 W         SLP721RT-E       : 0,454 W         SLP721RT-W (nur Japan): 0,220 W         SLP721RT-B       : 0,186 W |
| Stromverbrauch<br>(Bluetooth-Kommunikation im<br>Standby-Modus) | Bluetooth-Aktivieren : 0,450 W<br>Bluetooth-Deaktivieren : 0,440 W                                                                            |

\*1: Dies ist der Zahlenwert, wenn der Zeichenabstand 0 Punkte beträgt.

\*2: Die garantierte Luftfeuchtigkeit bei jeder Temperatur liegt innerhalb des in Abbildung 16-1 angegebenen Bereichs.

\*3: Ohne Vorsprünge

\*4: Bedingung: Druck mit Dynamischer Aufteilung und 144 Punkten

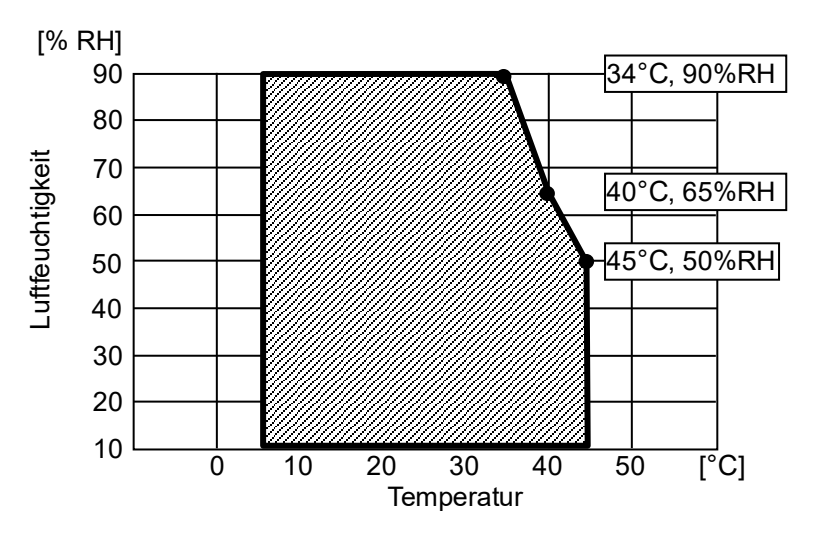

Abbildung 16-1 Betriebstemperatur- und Luftfeuchtigkeitsbereich

# ■Spezifikationen des Netzteils

| Element                                                | Spezifikation                 |
|--------------------------------------------------------|-------------------------------|
| Modellbezeichnung                                      | PW-H2415-W1                   |
| Eingangsspannung                                       | AC100 bis 240 V               |
| Eingangs-AC-Frequenz                                   | 50/60 Hz                      |
| Ausgangsspannung                                       | DC24,0 V                      |
| Ausgangsstrom                                          | 1,5 A                         |
| Ausgangsleistung                                       | 36,0 W                        |
| Minimaler durchschnittlicher aktiver Wirkungsgrad      | 87,40%                        |
| Minimaler Wirkungsgrad bei<br>geringer Belastung (10%) | 77,40%                        |
| Maximale Leistungsaufnahme<br>ohne Last                | 0,15 W                        |
| Abmessungen (B × T × H)                                | 54,0 mm × 120,8 mm × 33,7 mm* |
| Gewicht                                                | Ca. 266 g                     |
|                                                        |                               |

\*: Ohne das Kabel.

# Schnittstellenspezifikationen

## Spezifikationen der USB-Schnittstelle

| Element                        | Spezifikation              |
|--------------------------------|----------------------------|
| Version                        | Ver. 2.0                   |
| Druckerdaten-Übertragungsmodus | Mengentransfer (12 Mbit/s) |

## Spezifikationen der Ethernet-Schnittstelle

| Element                | Spezifikation        |
|------------------------|----------------------|
| Kommunikationsstandard | 10Base-T, 100Base-TX |

## Spezifikationen der WLAN-Schnittstelle

| Element                        | Spezifikation                                                                                           |
|--------------------------------|----------------------------------------------------------------------------------------------------|
| Übertragungsstandard           | IEEE802.11b/g/n, IEEE802.11a/n                                                                          |
| Netzwerkkonfiguration          | Infrastruktur                                                                                           |
| Stationstyp                    | Zugangspunkt (Simple-AP-Modus), Client (Client-Modus)                                                   |
| Zertifizierung/Verschlüsselung |                                                                                                    |
| Sicherheit :                   | Keine, WEP <sup>*</sup> , WPA-PSK, WPA2-PSK, WPA-Enterprise <sup>*</sup> , WPA2-Enterprise <sup>*</sup> |
| EAP :                          | EAP-TTLS <sup>*</sup> , PEAP <sup>*</sup>                                                               |

\*: Nur für Client-Modus

Spezifikationen der Bluetoothschnittstelle

| Element                         | Spezifikation |
|---------------------------------|---------------|
| Version                         | Ver. 5.2      |
| Klasse der Übertragungsleistung | Klasse 2      |
| Profil                          | SPP, iAP2     |

# Bestimmungsorte für den Verkauf

Die Bestimmungsorte für den Verkauf des Druckers und des angegebenen Zubehörs werden nachfolgend aufgeführt.

| L and/                       | SLP721RT                 |                           |               |             |
|------------------------------|--------------------------|---------------------------|---------------|-------------|
| Region <sup>*1</sup>         | Ethernet +<br>USB-Modell | Bluetooth +<br>USB-Modell | Netzteil      | Netzkabel   |
| Japan                        | SLP721RT-EK2F11-07       | SLP721RT-WK2FJ1-07        |               | CB-JP08-20A |
| EU<br>EFTA<br>Türkei         | -                        | SLP721RT-WK2FE1-05        |               | CB-CE05-20A |
| UK                           | -                        | SLP721RT-WK2FE1-09        | PVV-H2415-VV1 | CB-UK04-20A |
| Vereinigte Staaten<br>Kanada | -                        | SLP721RT-WK2FU1-03        |               | CB-US06-20A |
| Taiwan                       | SLP721RT-EK2F11-0F*2     | -                         |               | CB-TW01-20A |

\*1: Kontaktieren Sie Ihren Handelsvertreter von SII, wenn Sie die Produkte in anderen Ländern/Regionen als den oben aufgeführten betreiben möchten.

\*2: Kontaktieren Sie Ihren Handelsvertreter von SII, wenn Sie einen Verkauf nach Taiwan in Betracht ziehen.

# 17. ZUBEHÖR UND VERSCHLEISSTEILE

# ■Angegebenes Zubehör

| Name                   | Modell                                                                  |  |
|------------------------|-------------------------------------------------------------------------|--|
| Netzteil               | PW-H2415-W1                                                             |  |
| Netzkabel <sup>*</sup> | CB-JP08-20A<br>CB-US06-20A<br>CB-CE05-20A<br>CB-UK04-20A<br>CB-TW01-20A |  |
| USB-Kabel              | IFC-U02-2                                                               |  |

\*: Die Art der Steckdose kann sich je nach Land unterscheiden. Vor der Verwendung überprüfen.

# ■Angegebenes Peripheriegeräte

| Name            | Modell    |
|-----------------|-----------|
| Schublade       | DRW-A01   |
| Externer Summer | BZR-A01-1 |

# ■Angegebenes Thermopapier<sup>\*</sup>

| Papiertyp                  | Hersteller   | Modell                         | Papierbreite [mm] |
|----------------------------|--------------|--------------------------------|-------------------|
| Kassenbon                  | Nippon Paper | TP50KR-2Y                      | 58                |
|                            | Nippon Paper | TF60KS-E                       | 58                |
|                            | Oji Paper    | PD160R                         | 58                |
| Trägerbandloses<br>Etikett | MAXStick     | MS2141602GO                    | 58                |
|                            | MAXStick     | MS2141702GOPLUSD               | 58                |
|                            | MAXStick     | MS214170PLUSD-B                | 58                |
|                            | MAXStick     | MS214170PLUSD-C                | 58                |
|                            | MAXStick     | MS214170PLUSD-P                | 58                |
|                            | MAXStick     | MS214170PLUSD                  | 58                |
|                            | MAXStick     | MS214170X2                     | 58                |
|                            | MAXStick     | MS11732270X2HRHT               | 40                |
|                            | lconex       | 9023-1823                      | 58                |
|                            | lconex       | 9023-2242                      | 58                |
|                            | lconex       | 9016-3257                      | 40                |
|                            | lconex       | 9023-1233                      | 40                |
|                            | lconex       | 9023-1873                      | 40                |
|                            | lconex       | 9023-2150                      | 40                |
|                            | StickyPOS    | BT format 58mm x 4in dia roll  | 58                |
|                            | StickyPOS    | BTX format 58mm x 4in dia roll | 58                |

| Papiertyp | Hersteller | Modell                         | Papierbreite [mm] |
|-----------|------------|--------------------------------|-------------------|
|           | StickyPOS  | BT format 40mm x 4in dia roll  | 40                |
|           | StickyPOS  | BTX format 40mm x 4in dia roll | 40                |
|           |            |                                |                   |

#### SLP-Etikett

\*: Kontaktieren Sie Ihren SII-Vertriebsmitarbeiter, wenn Sie einen Kauf erwägen.

Bei der Verwendung von anderem Rollenpapier oder Thermopapier als dem hier angegebenen kann nicht für die Druckqualität oder die angegebene Lebensdauer des Thermokopfs garantiert werden.

# 18. MS-EINSTELLUNGSLISTE

: Standardwert

Allgemeine Einstellung 1

| Me        | Funktion                                                                               | Wert                                                       |                |
|-----------|----------------------------------------------------------------------------------------|------------------------------------------------------------|----------------|
|           | Funktion                                                                               | 0                                                          | 1              |
| 1-1       | Reserviert                                                                             | -                                                          | Festgelegt     |
| 1-2       | Wahl des Entnommen-Modus<br>(Taken Mode)                                               | Aktivieren*1                                               | Deaktivieren*2 |
| 1-3       | Wahl des Markierungsmodus<br>(Mark Mode)                                               | Aktivieren                                                 | Deaktivieren   |
| 1-4 bis 5 | Auswahl der Standby LED<br>(Standby LED)                                               | 00B : Aqua<br><b>01B : Grün</b><br>10B : Aus<br>11B : Blau |                |
| 1-6       | Reserviert                                                                             | -                                                          | Festgelegt     |
| 1-7       | Wahl der automatischen Aktivierung durch<br>Stromversorgung<br>(Auto Activation by AC) | Deaktivieren                                               | Aktivieren     |
| 1-8       | POWER-Schalter Funktionsauswahl<br>(Power SW)                                          | Deaktivieren                                               | Aktivieren     |

\*1: Wenn ununterbrochen auf einem trägerbandlosen Etikett gedruckt wird, auf "Aktivieren" stellen.

\*2: Wenn ununterbrochen auf Kassenbon oder SLP-Etikett gedruckt wird, auf "Deaktivieren" stellen.

| Me        | Funktion                                    | Wert                                                                     |            |  |
|-----------|---------------------------------------------|--------------------------------------------------------------------------|------------|--|
| IN S      |                                             | 0                                                                        | 1          |  |
| 2-1 bis 2 | Auswahl Summerzähler<br>(Buzzer Count)      | <b>00B : Keine</b><br>01B : Einmal<br>10B : Dreimal<br>11B : Fortgesetzt |            |  |
| 2-3 bis 4 | Auswahl Summermuster<br>(Buzzer Pattern)    | <b>00B:Muster1</b><br>01B:Muster2<br>10B:Muster3<br>11B:Muster4          |            |  |
| 2-5       | Auswahl Summerlautstärke<br>(Buzzer Volume) | Niedrig                                                                  | Laut       |  |
| 2-6 bis 8 | Reserviert                                  | -                                                                        | Festgelegt |  |

#### Allgemeine Einstellung 2 (Einstellung des externen Summers bei Auftreten des Fehlers)

| MS        | Funktion                                    | Wert                                                            |            |  |
|-----------|---------------------------------------------|-----------------------------------------------------------------|------------|--|
| IVIS      |                                             | 0                                                               | 1          |  |
| 3-1 bis 2 | Auswahl Summerzähler<br>(Buzzer Count)      | <b>00B:Keine</b><br>01B:Einmal<br>10B:Dreimal<br>11B:Fünf Mal   |            |  |
| 3-3 bis 4 | Auswahl Summermuster<br>(Buzzer Pattern)    | <b>00B:Muster1</b><br>01B:Muster2<br>10B:Muster3<br>11B:Muster4 |            |  |
| 3-5       | Auswahl Summerlautstärke<br>(Buzzer Volume) | Niedrig                                                         | Laut       |  |
| 3-6 bis 8 | Reserviert                                  | -                                                               | Festgelegt |  |

## Allgemeine Einstellung 3 (Einstellung des externen Summers bei Abschluss des Schnittvorgangs)

## Allgemeine Einstellung 4

| MC        | Fundation                                                              | Wert                                                            |              |
|-----------|------------------------------------------------------------------------|-----------------------------------------------------------------|--------------|
| INI S     | Funktion                                                               | 0                                                               | 1            |
| 4-1 bis 3 | Reserviert                                                             | -                                                               | Festgelegt   |
| 4-4       | Auswahl der Papierbreite<br>(Paper Width)                              | 40 mm                                                           | 58 mm        |
| 4-5       | Reserviert                                                             | -                                                               | Festgelegt   |
| 4-6       | Auswahl der automatischen<br>Papiererkennung<br>(Paper Auto Detection) | Aktivieren                                                      | Deaktivieren |
| 4-7 bis 8 | Auswahl der maximalen<br>Druckgeschwindigkeit<br>(Print Speed)         | 00B : Verbot<br>01B : Halb<br>10B : Verbot<br><b>11B : Hoch</b> |              |

## Allgemeine Einstellung 5

| MS                                     | Funktion                                                                         | Wert                                            |                       |
|----------------------------------------|----------------------------------------------------------------------------------|-------------------------------------------------|-----------------------|
| IVIS                                   | Funktion                                                                         | 0                                               | 1                     |
| 5-1                                    | Wahl der automatischen Statusrückmeldung<br>(Auto Status Back)                   | Aktivieren                                      | Deaktivieren          |
| 5-2                                    | Wahl der initialisierten Rückmeldung<br>(Init. Response)                         | Aktivieren                                      | Deaktivieren          |
| 5-3                                    | Wahl des Verwerfens von Daten bei<br>Auftreten eines Fehlers<br>(Error Through)  | Aktivieren                                      | Deaktivieren          |
| 5-4                                    | Wahl des Verwerfens von Daten bei vollem<br>Puffer<br>(Response Data Discarding) | Aktivieren                                      | Deaktivieren          |
| 5-5                                    | Reserviert                                                                       | -                                               | Festgelegt            |
| Wahl der Initialisierungsausführung na |                                                                                  | 00B: Deaktivieren<br>01B: Stempel & Schnitt (\$ | Stamp&cut)            |
| 5-0 DIS 7                              | (Paper Set Handle)                                                               | 10B: Erster Schnitt (Standard)                  |                       |
|                                        |                                                                                  | 11B: Deaktivieren                               |                       |
| 5-8                                    | Auswahl des Schnittmodus nach der<br>Papiereinstellung<br>(Cutting Method)       | Teilschnitt (Partial)                           | Voller Schnitt (Full) |

## Allgemeine Einstellung 6

| MS        | Funktion                                | w                                                                                                    | /ert |
|-----------|-----------------------------------------|----------------------------------------------------------------------------------------------------|------|
| N12       | Funktion                                | 0                                                                                                    | 1    |
| 6-1 bis 8 | Wahl der Druckdichte<br>(Print Density) | 00000000B: 70%<br>0000001B: 75%<br>00000010B: 80%<br>00000010B: 80%<br>00000100B: 90%<br>00000101B: 95%<br>00000101B: 95%<br>00000111B: 105%<br>00001000B: 110%<br>00001001B: 115%<br>00001010B: 120%<br>00001011B: 125%<br>00001100B: 130%<br>Anders als oben: Verbot |      |

## Allgemeine Einstellung 7

| MS        | Funktion               | Wert                    |                |
|-----------|------------------------|-------------------------|----------------|
|           | Funktion               | 0 1                     | 1              |
| 7-1 his 8 | Wahl des Thermopapiers | 0000000B: Kassenbon     |                |
|           |                        | 00000001B: Trägerband   | loses Etikett  |
| 7-1 DIS 0 | (Thermal Paper)        | 00000010B: SLP-Etikett  |                |
|           |                        | Andere als die oben Gen | annten: Verbot |

## Markierungspositionskompensation

| MS      | Funktion                                                                    | Wert                                                              | ert            |
|---------|-----------------------------------------------------------------------------|-------------------------------------------------------------------|----------------|
|         | Fulktion                                                                    | 0                                                                 | 1              |
| 8 bis 9 | Markierungspositionskompensation<br>MS8 : Untere 8 Bit<br>MS9 : Obere 8 Bit | Obere 8 Bit und untere 8<br>-68 bis 2400 Punkte<br>(Standard: 58) | Bit insgesamt: |

Einstellung der Papierzufuhrlänge für die Markierungserkennung

| MS        | Funktion                                                                                       | Wert           0         1                                                        | ert |
|-----------|------------------------------------------------------------------------------------------------|-----------------------------------------------------------------------------------|-----|
|           | Fulktion                                                                                       |                                                                                   | 1   |
| 10 bis 11 | Papierzufuhrlänge für die<br>Markierungserkennung<br>MS10 : Untere 8 Bit<br>MS11 : Obere 8 Bit | Obere 8 Bit und untere 8 Bit insgesamt:<br>1 bis 300 mm<br><b>(Standard: 190)</b> |     |

## Markierungserkennungs-Schwellwert

| MS         | Funktion                          | Wert                                  |   |
|------------|-----------------------------------|---------------------------------------|---|
| IVIS       | Fulktion                          | 0                                     | 1 |
| 12-1 bis 8 | Markierungserkennungs-Schwellwert | 01H bis EFH<br><b>(Standard: 80H)</b> |   |

### Befehlseinstellung

| MS         | Funktion                                       | 0<br>0         | ərt        |  |
|------------|------------------------------------------------|----------------|------------|--|
|            | Fulktion                                       |                | 1          |  |
| 13-1       | Auswahl des Kanji-Codesystems<br>(Kanji Code)  | Shift-JIS-Code | JIS-Code   |  |
| 13-2       | Reserviert                                     | -              | Festgelegt |  |
| 13-3       | Wahl des Echtzeitbefehls<br>(Realtime Command) | Deaktivieren   | Aktivieren |  |
| 13-4 bis 8 | Reserviert                                     | -              | Festgelegt |  |

Einstellung der internationalen Zeichen

| MC  | Funktion                                                                | Wert         |                |             |
|-----|-------------------------------------------------------------------------|--------------|----------------|-------------|
| N12 |                                                                         |              | 0              | 1           |
|     |                                                                         | 0000000B:    | Vereinigte Sta | aten        |
|     |                                                                         | 00000001B:   | Frankreich     |             |
|     |                                                                         | 00000010B:   | Deutschland    |             |
|     | Einstellung der internationalen<br>Zeichen<br>(International Character) | 00000011B:   | UK             |             |
|     |                                                                         | 00000100B:   | Dänemark I     |             |
|     |                                                                         | 00000101B:   | Schweden       |             |
|     |                                                                         | 00000110B:   | Italien        |             |
| 15  |                                                                         | 00000111B:   | Spanien I      |             |
|     |                                                                         | 00001000B:   | Japan          |             |
|     |                                                                         | 00001001B:   | Norwegen       |             |
|     |                                                                         | 00001010B:   | Dänemark II    |             |
|     |                                                                         | 00001011B:   | Spanien II     |             |
|     |                                                                         | 00001100B:   | Lateinamerika  |             |
|     |                                                                         | 00010001B:   | Arabien        |             |
|     |                                                                         | Andere als d | ie oben Genann | ten: Verbot |

## Einstellung der Zeichencodetabelle

| MG  | Funktion                                                     | Wert         |                                |                             |
|-----|--------------------------------------------------------------|--------------|--------------------------------|-----------------------------|
| NIS |                                                              |              | 0                              | 1                           |
|     |                                                              | 00000000B:   | Vereinigte Sta<br>(Code Page43 | aten, Standard-Europa<br>7) |
|     |                                                              | 00000001B:   | Katakana                       |                             |
|     |                                                              | 00000010B:   | Mehrsprachig (                 | Code Page850)               |
|     | Einstellung der Zeichencodetabelle<br>(Character Code Table) | 00000011B:   | Portugiesisch (                | Code Page860)               |
|     |                                                              | 00000100B:   | Kanadisch-Frai                 | nzösisch (Code Page863)     |
|     |                                                              | 00000101B:   | Nordeuropäisch                 | h (Code Page865)            |
|     |                                                              | 00001101B:   | Türkisch (Code                 | Page857)                    |
|     |                                                              | 00001110B:   | Griechisch (Co                 | de Page737)                 |
|     |                                                              | 00001000B:   | Latein (Code P                 | age1252)                    |
| 16  |                                                              | 00001001B:   | Russisch (Code                 | e Page866)                  |
|     |                                                              | 00001010B:   | Osteuropa (Co                  | de Page852)                 |
|     |                                                              | 00001011B:   | Euro (Code Pa                  | ge858)                      |
|     |                                                              | 00100010B:   | Kyrillisch (Code               | e Page855)                  |
|     |                                                              | 00100101B:   | Arabisch (Code                 | e Page864)                  |
|     |                                                              | 00101101B:   | Mitteleuropa (C                | Code Page1250)              |
|     |                                                              | 00101110B:   | Kyrillisch (Code               | e Page1251)                 |
|     |                                                              | 00101111B:   | Griechisch (Co                 | de Page1253)                |
|     |                                                              | 00110000B:   | Türkisch (Code                 | Page1254)                   |
|     |                                                              | 11111111B:   | Benutzerseite                  |                             |
|     |                                                              | Andere als d | ie oben Genann                 | iten: Verbot                |

## Allgemeine Einstellung 17

| MS         | Funktion                                                            | W                                                                                                   | ert                                                         |
|------------|---------------------------------------------------------------------|----------------------------------------------------------------------------------------------------|-------------------------------------------------------------|
|            | Fulktion                                                            | 0                                                                                                   | 1                                                           |
| 17-1 bis 2 | Papierspareinstellung<br>(Paper Saving)                             | 00B: Raum zwischen de<br>01B: Raum zwischen de<br>10B: Raum zwischen de<br><b>11B: Deaktivieren</b> | n Zeilen 0 Punkte<br>n Zeilen 2 Punkte<br>n Zeilen 4 Punkte |
| 17-3       | Rückwärts-Zuführung nach<br>Papierschneiden<br>(Backfeed After Cut) | Aktivieren                                                                                          | Deaktivieren                                                |
| 17-4 bis 8 | Reserviert                                                          | -                                                                                                   | Festgelegt                                                  |

## Allgemeine Einstellung 18 (Einstellung des externen Summers mit Befehlen)

| MS Euriktion | W                                           | ert                                                                   |            |
|--------------|---------------------------------------------|-----------------------------------------------------------------------|------------|
| UND          | Fulktion                                    | 0                                                                     | 1          |
| 18-1 bis 2   | Auswahl Summerzähler<br>(Buzzer Count)      | <b>00B : Keine</b><br>01B : Einmal<br>10B : Dreimal<br>11B : Fünf Mal |            |
| 18-3 bis 4   | Auswahl Summermuster<br>(Buzzer Pattern)    | <b>00B:Muster1</b><br>01B:Muster2<br>10B:Muster3<br>11B:Muster4       |            |
| 18-5         | Auswahl Summerlautstärke<br>(Buzzer Volume) | Niedrig                                                               | Laut       |
| 18-6 bis 8   | Reserviert                                  | -                                                                     | Festgelegt |

### Bluetooth-Einstellung

| MS         | Funktion                                                    | Wert       |                |
|------------|-------------------------------------------------------------|------------|----------------|
| N12        | Funktion                                                    | 0          | 1              |
| 39-1       | Wahl der automatischen Verbindung mit iOS (Auto Connection) | Aktivieren | Deaktivieren   |
| 39-2       | Reserviert                                                  | -          | Festgelegt     |
| 39-3       | Wahl der Anfragenbeantwortung<br>(Inquiry Response)         | Immer      | Kopplungsmodus |
| 39-4 bis 8 | Reserviert                                                  | -          | Festgelegt     |

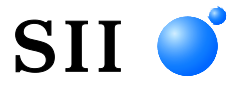

Seiko Instruments Inc. 1-8, Nakase, Mihama-ku, Chiba-shi, Chiba 261-8507, Japan Print System Division Tel.: +81-43-211-1106 Fax: +81-43-211-8037

Seiko Instruments USA Inc. Thermal Printer Div. 21221 S. Western Avenue, Suite 250, Torrance, CA 90501, Vereinigte Staaten Tel.: +1-310-517-7778 Fax: +1-310-517-7779

Seiko Instruments GmbH (Wirtschaftlicher Betreiber) Siemensstrasse 9, D-63263 Neu-Isenburg, Deutschland Tel.: +49-6102-297-0 Fax: +49-6102-297-50100 Handelsregisternummer:5 HRB 8309 info@seiko-instruments.de

Seiko Instruments Trading (H.K.) Ltd. 7/F, Ying Tung Industrial Building, 802 Lai Chi Kok Road, Kowloon, Hong Kong Tel.: +852-2494-5111 Fax: +852-2424-0901

Seiko UK Ltd. (Autorisierter Vertreter im Vereinigten Königreich) SC House, Vanwall Road, Maidenhead, Berkshire, SL6 4UW

Download-Seite: https://www.sii.co.jp/sps/eg/download/index.html

(Spezifikationen können ohne Ankündigung geändert werden.)